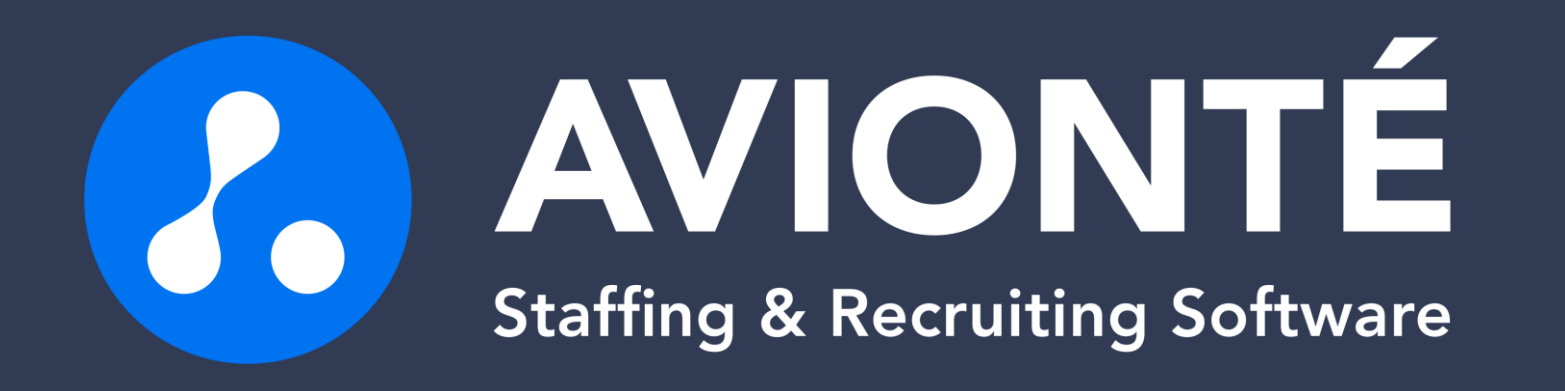

## ACA Setup & Tracking

## Disclaimer

- The information in this webinar is being presented by Avionté as a general informational and educational service to its clients and prospective clients.
- This information should not be construed as, and does not constitute, legal advice nor accounting, tax, or other professional advice or services on any specific matter.
- Participants should consult with their counsel or other professional advisor before acting on any information contained in this webinar.
- Avionté expressly disclaims all liability in respect to actions taken or not taken based on the contents of this webinar.

## Agenda

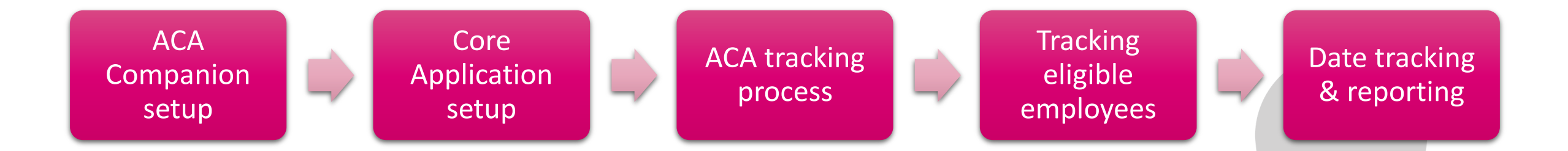

## **ACA Companion Setup**

## **Companion Application Overview**

#### Built with Staffing Industry best practices & reporting requirements in mind!

**AVIONTI** 

• If you don't track it, you can't report on it!

#### Lookback/measurement method

- 3-12 month measurement period
- Need to determine who is ACA full-time
- Not built for monthly measurement!

#### ACA Reporting compliance

- Provides 1095-C forms for:
  - ACA full-time W-2 employees
  - W-2 employees enrolled in self-insured coverage

## ACA Employer - General

| Avionté ACA Companion                                                                                              |                                                           |                                     |                                                                                         |                                                                                     |                                              |          |
|----------------------------------------------------------------------------------------------------|-----------------------------------------------------------|-------------------------------------|-----------------------------------------------------------------------------------------|-------------------------------------------------------------------------------------|----------------------------------------------|----------|
| Home Employee plan details ACA employ                                                                              | yer   Insurance plan   Bene                               | fit package   Rej                   | port preparation                                                                        |                                                                                     |                                              |          |
| ACA employer setup Ger<br>For each ACA employer that meets Applicat<br>full-time employees), complete these settii | neral Eligibility<br>ble Large Employer status (5<br>ngs. | Add an<br>employer<br>0+ equivalent | Current employers<br>This is a list of defined en<br>are a member (if applicab<br>made. | s list<br>ployers, along with the current ALI<br>le). Employers can be removed if i | E group of which they<br>no offers have been | y        |
| Employer name                                                                                                    | ABC Staffing Inc                                          |                                     | Employer                                                                                | Current Group Name                                                                  | Offers Made                                  |          |
|                                                                                                    | pabo otaling inc.                                         |                                     | ABC Staffing Inc.                                                                       | N/A                                                                                 | Yes                                          |          |
| Identification number                                                                                              | 50-5505505                                                |                                     | Tim Hortons Canada                                                                      | N/A                                                                                 | No                                           |          |
| Street address                                                                                                    | And Main Observe                                          |                                     | ZZ                                                                                      | N/A                                                                                 | No                                           |          |
| Sireet address                                                                                                    | 123 Main Street                                           |                                     | zzComp                                                                                  | N/A                                                                                 | No                                           |          |
| City and state                                                                                                    | Eagan                                                     | MN                                  | 222                                                                                     | N/A                                                                                 | No                                           |          |
|                                                                                                    |                                                           |                                     | ZZZZ                                                                                    | N/A                                                                                 | No                                           | -        |
| Country and ZIP                                                                                                    | US                                                        | 55122                               | Lananan                                                                                 | b//A                                                                                | Alo.                                         | <u> </u> |
| Was this employer a member<br>of an ALE group?                                                                     | C Yes © No                                                |                                     |                                                                                         |                                                                                     |                                              |          |
|                                                                                                    | Qualifying Offer Method                                   |                                     |                                                                                         |                                                                                     |                                              |          |
| indicate Certifications of Eligibility                                                                             | Section 4980H Transitio                                   | n Relief                            |                                                                                         |                                                                                     |                                              |          |
| (crieck all that apply)                                                                                            | 98% Offer Method                                          |                                     |                                                                                         |                                                                                     |                                              |          |
| Contact person's full name                                                                                         | Kristine Olson                                            |                                     |                                                                                         |                                                                                     |                                              |          |
| Contact phone number                                                                                               | 6519909876x121                                            |                                     | ]                                                                                       |                                                                                     |                                              |          |
| Contact email                                                                                                    | jlo@avionte.com                                           |                                     | ]                                                                                       |                                                                                     |                                              |          |
|                                                                                                    | Update <u>Cancel</u>                                      |                                     |                                                                                         |                                                                                     |                                              |          |
|                                                                                                    |                                                           |                                     |                                                                                         |                                                                                     |                                              |          |

- Defines ACA Employer including address, Federal Identification Number (FEIN)
  - This information will be pulling in from the Core Application under Admin Tools
     > Employer > Detail
- Collects the information needed for the 1094-C

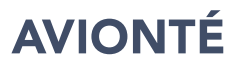

## **ACA Employer - Eligibility**

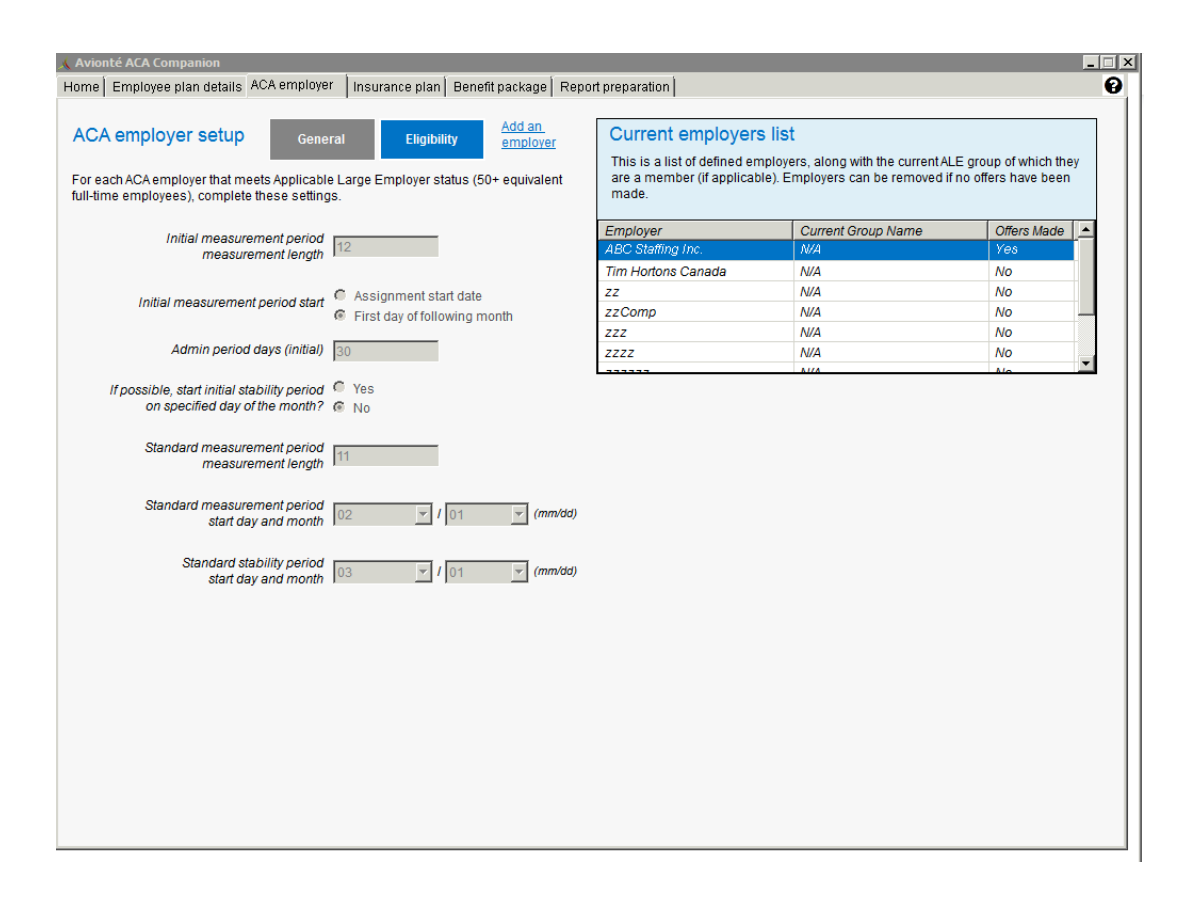

• Defines employers' measurement periods which control when and for how long an employee gets measured for Full Time eligibility status

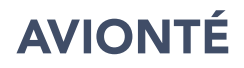

### **Insurance Plan Setup**

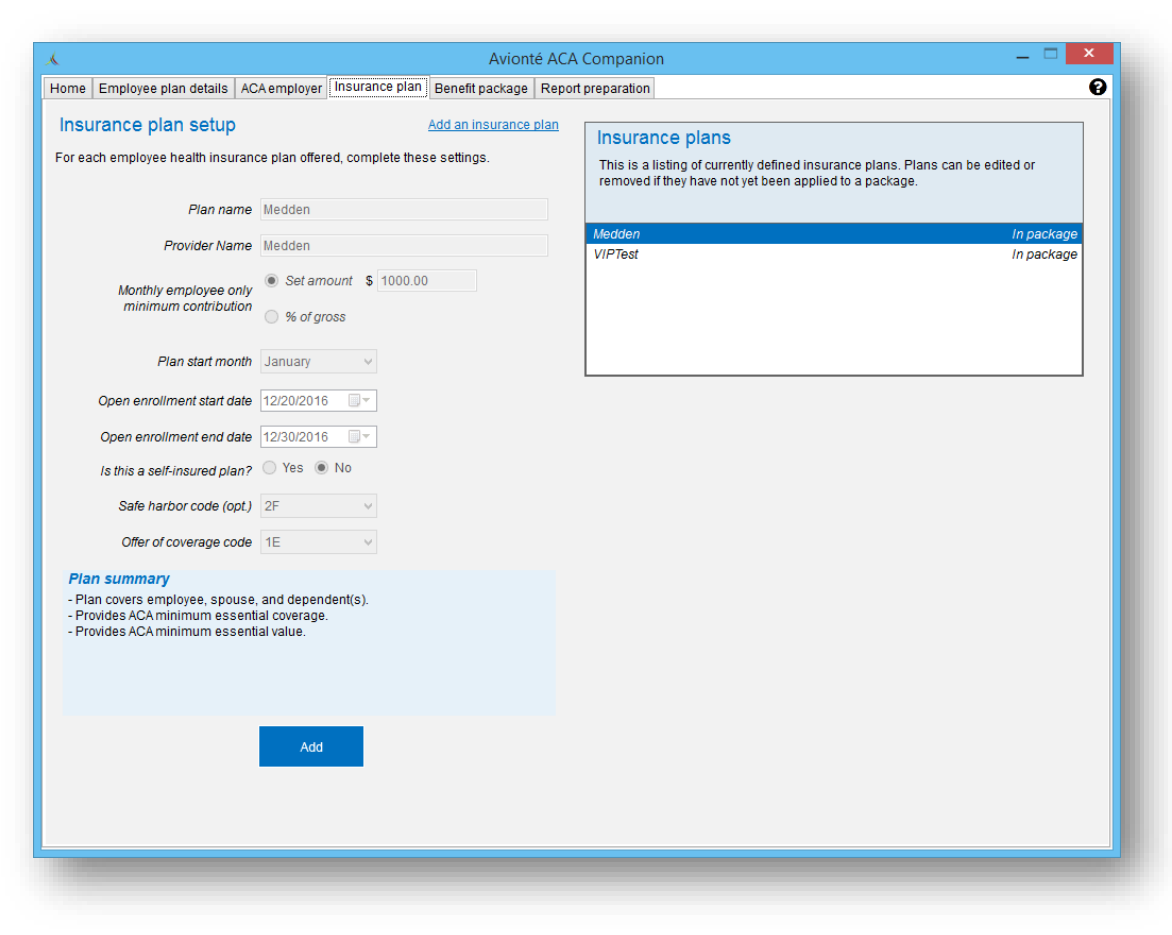

• Plan and Provider Name

- EE Monthly Contribution (Line 15 value)
  - What would an employee pay as a monthly premium to cover just themselves?
- Plan Start Month
- Open Enrollment Dates
- Self-insured?
- Safe Harbor Code (Line 16, Code Series 2)
- Offer of coverage Code (Line 14)

## Plans to Set Up

#### Plans to add

ACA Compliant Healthcare Plans:

- Minimum Essential Coverage Plans (MEC)
- Minimum Value Plans (MVP)
- PPO
- Healthcare Plan + HSA

#### DO not add:

- Fixed Indemnity Plans
- Non-Healthcare Plans
  - Dental
  - Vision
  - Life
- Tiers of Plans (optional)
  - EE + Spouse
  - EE + Children

## Do I need to set up a new plan?

#### Yes, if:

- New offerings (plan options)
  - New plans in a package
  - No longer offering certain plans
- Rate changes for Employee Monthly Contribution
- Offer of coverage or Safe Harbor Code changes

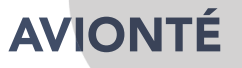

## Benefit Package Setup

| Avionte ACA Companion – – – –                                                                                                    |
|----------------------------------------------------------------------------------------------------|
| Home Employee plan details ACA employer Insurance plan Benefit package Report preparation                                                                                                    |
| Benefit package setup   Complete the settings below and then identify plans to include in the package   Benefit package name   VPPremium   First offered date   12/30/2016     Plans to include in<br>the benefit package   VIPrest     Medden   VIPrest     Delete |

- Benefit Packages comprised of one or more healthcare plans
- Healthcare plans can be included in more than one package

### Plan & Package Setup Help

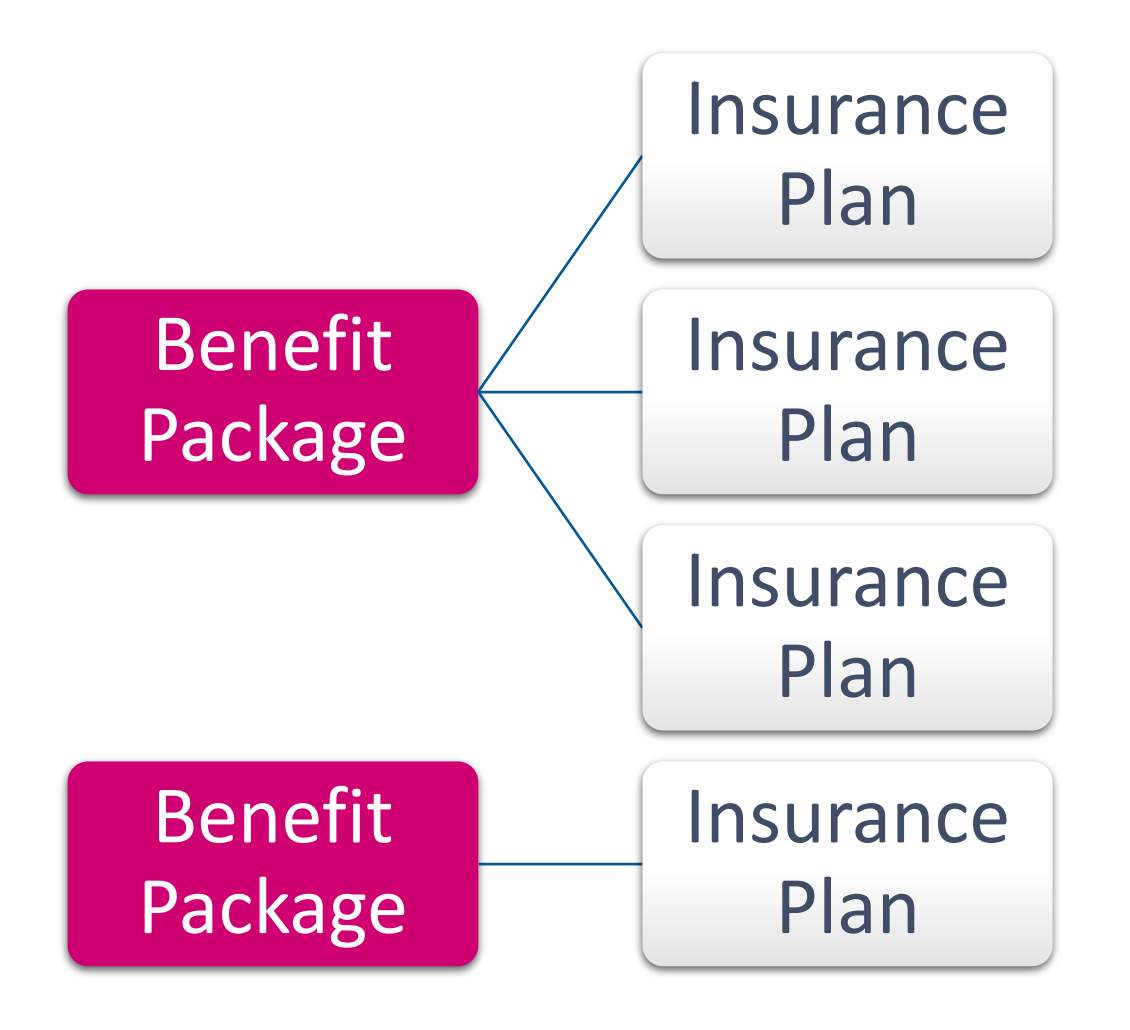

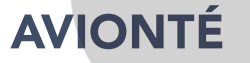

### Example

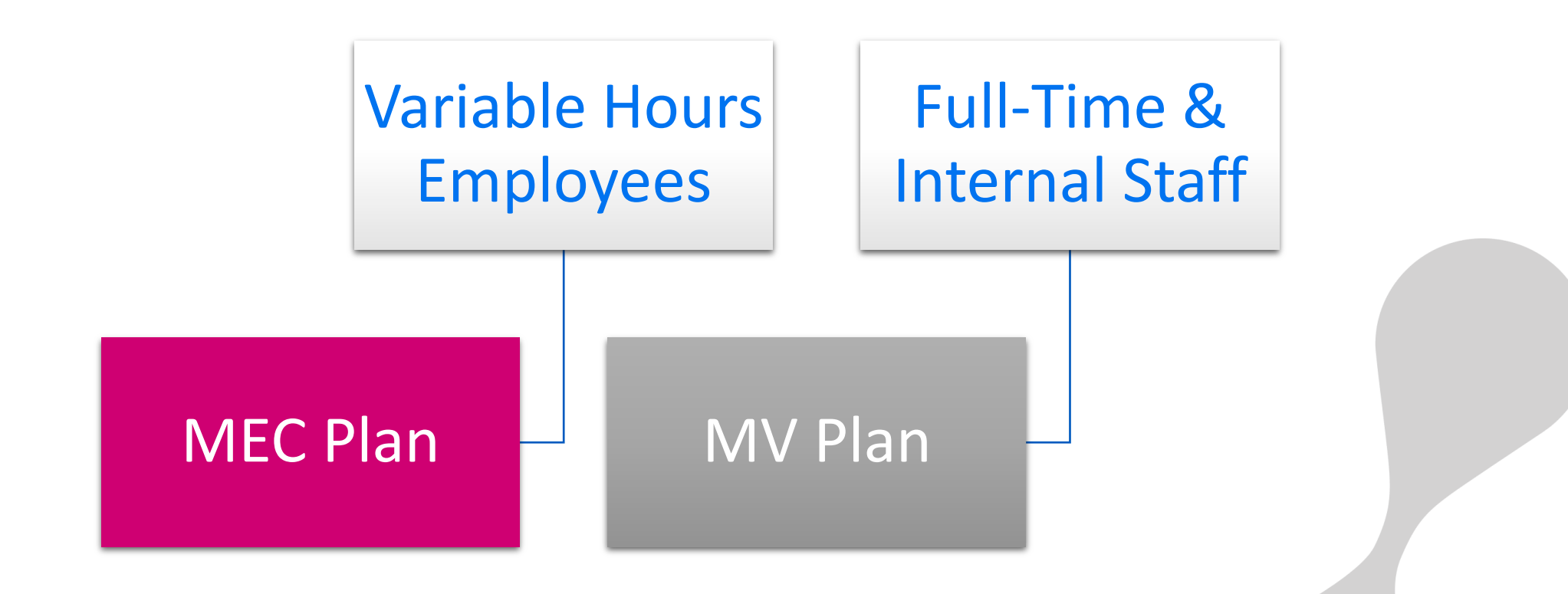

### Home

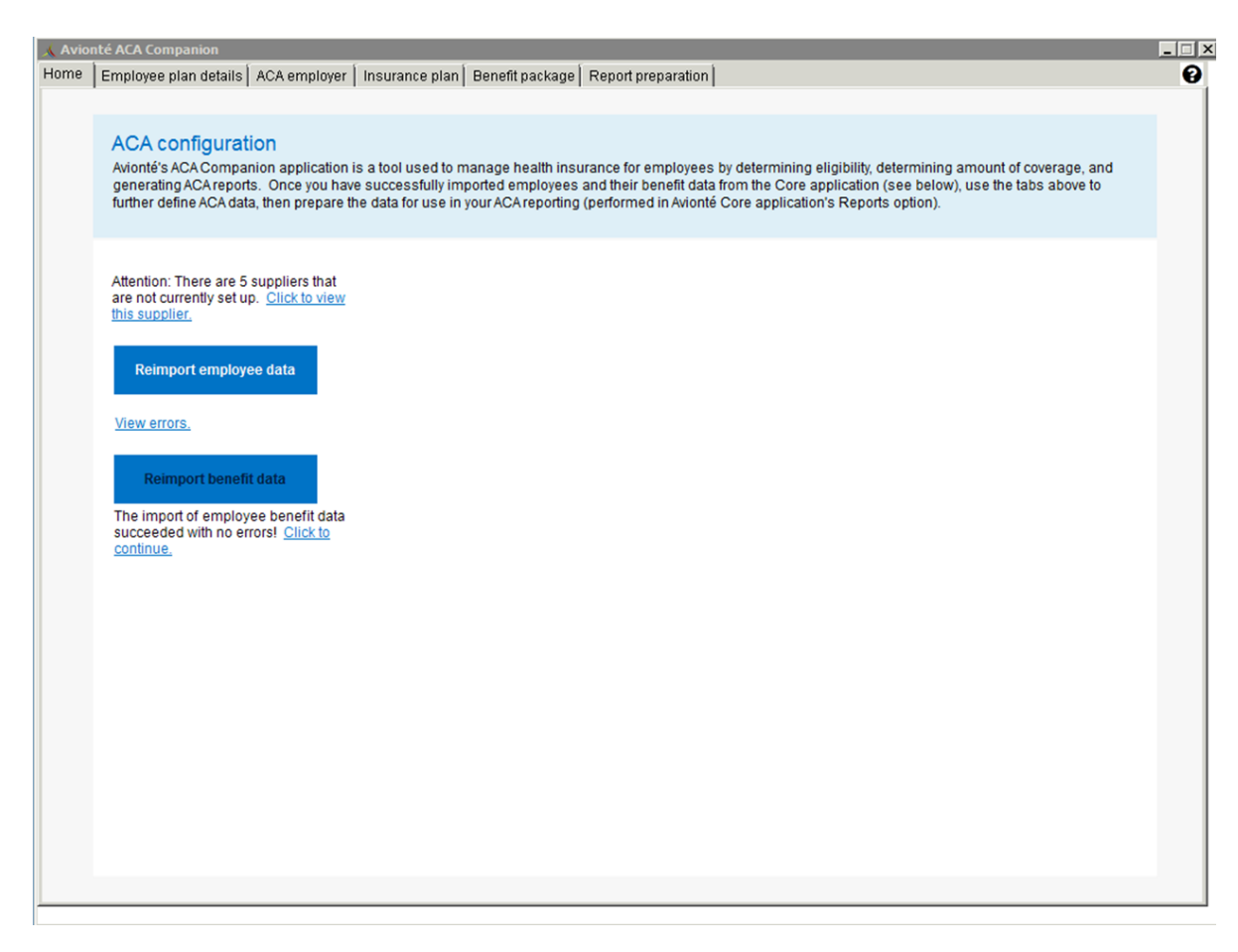

- Import Employee Data/Reimport employee data
  - Used to import employee data from Avionté database into the ACA Companion
  - Employee will pull into the ACA Companion if they have a full name and valid SSN on record
  - Will have to manually click the button first time
- Import Benefit Data
  - Used to import benefit data
  - If you are new with Avionté and do not have benefit data you will still need to click this button to finalize

## **Core Application Set Up**

### Set Up for Core Application Checklist

- □ Who should have access to view ACA Eligibility Data?
- □ Who should have access to edit ACA Eligibility Data?
- □ If you want to enforce the entry of ACA Eligibility status, would you like to do it at assignment creation, during time entry or both?
- □ What pay codes should be counted in ACA measurement tracking?
- □ Who should be alerted with newly eligible employees?

### Granting access to view ACA Eligibility data

|                |                                                                                                    |              |    |         |             | Config Form                       |           |           |   |
|----------------|----------------------------------------------------------------------------------------------------|--------------|----|---------|-------------|-----------------------------------|-----------|-----------|---|
| nfig Form      |                                                                                                    |              |    |         | Sha         | red By                            |           |           |   |
| - <u>28</u> D  | ates                                                                                                    |              |    |         |             | User O Group                      |           |           |   |
|                | xtra                                                                                                    |              |    |         |             |                                   |           |           |   |
|                | ocuments                                                                                                    |              |    |         |             |                                   |           |           |   |
| E 28 P         | Avionte-Suite-WinApplication.FrontOffice.Employee.Employee.Em |              |    |         | User Name   | Visi 🛆                            | SortOrder |           |   |
| 4              | Accrual                                                                                                    |              |    | ≡       |             |                                   |           |           | = |
| -              | PR Tax     PR Tax     PR Tax Tax     PR Tax     PR Tax     PR Tax     PR Tax     PR Tax     PR |              |    |         |             |                                   |           |           |   |
|                | Form         -28. Dates         -28. Documents         -28. Documents         -28. Documents         -28. Documents         -28. Documents         -28. Documents         -28. Documents         -28. Documents         -29. Documents         -29. Documents         -29. Documents         -29. Tax         -29. Documents         -29. Tax         -29. Documents         -29. Tax         -29. Documents         -29. Documents         -29. Documents         -29. Documents         -29. Acaliability         -29. Availability         -29. Denter Summany         Doctatis         n1D       322         acal Eligibility         ee       V Show Dialog         we       Y Show Dialog         ufficationDate                                                                                                    |              |    |         |             | Root User : Training (1722 items) |           |           |   |
|                | Form         -28       Dates         -28       Extra         -28       Payroll         -28       Payroll         -28       Payroll         -28       Contribution         -28       Contribution         -28       Contribution         -28       Parentil         29       Patentility         29       Patentility         29       Patentility         29       Patentility         29       Patentility         29       Patentility         29       Patentility         29       Patentility         29       Patentility         20       Parentility         20       Parentility         20       Parentility         21       AcA Eligibility         22       Parentility         23       Parentility         24       Acide Eligibility         25       Parentility         26       Acide Eligibility         27       Acide Eligibility         28       Avionte-Suite-WinApplication-FrontOffice-Employee-E         26       Show Dialog         27                                                                                                    |              |    |         |             | User Name                         | Visi A    | SortOrder |   |
|                |                                                                                                    |              |    |         |             | apitts                            |           | 35        |   |
| ⊕. <b>28</b> н |                                                                                                    |              |    |         |             | LarryJasinover                    |           | 35        |   |
|                |                                                                                                    |              |    |         |             | Training1                         | V         | 35        |   |
| 12 D           | Controlled     Controlled     C |              |    | *       |             | Heidi.Wojcik                      | V         | 35        |   |
| orm Details    | Incharge and the second second sec             |              |    |         | mandy.krohn | <b>V</b>                          | 35        |           |   |
| Form ID        | Details         322         ParentID         10         SortOrder         35           egory         Employee                                                                                                    |              | 35 |         | dsayotovich |                                   | 35        |           |   |
| Category       | m ID         322         ParentiD         10         SortOrder         35           egory         Employee                                                                                                    |              |    |         | ajonson2    | V                                 | 35        |           |   |
| label          | ID 322 ParentID 10 SortOrder 35<br>pory Employee<br>ACA Eligibility<br>Avionte Suite WinApplication.FrontOffice.Employee.Em                                                                                                    |              |    |         |             | ajonson                           | V         | 35        |   |
| Label          | n ID 322 ParentID 10 SortOrder 35<br>egory Employee<br>el ACA Eligibility<br>he AvionteSuite.WinApplication.FrontOffice.Employee.Em                                                                                                    |              |    |         |             | jessica.monroe                    | <b>V</b>  | 35        |   |
| Name           |                                                                                                    |              |    | oyee.Em |             | SSTest                            | <b>V</b>  | 35        |   |
| lcon           |                                                                                                    |              |    |         |             | Gema.Saenz                        | V         | 35        |   |
| Active         |                                                                                                    | Show Dialog  |    |         |             | pngo                              | V         | 35        | - |
| Farmely Farmer |                                                                                                    | Driman: Form |    |         |             |                                   |           |           | - |
| Search rorm    |                                                                                                    |              |    |         |             |                                   |           | Save      |   |
| ModificationD  | ate                                                                                                    |              |    |         |             |                                   |           | Sare      |   |

- Admin Tools > Form
  - Expand Front Office
  - Expand Employee
  - Expand Payroll
  - Select ACA Eligibility
- Can be done on a user-by-user basis

## Granting access to edit ACA Eligibility

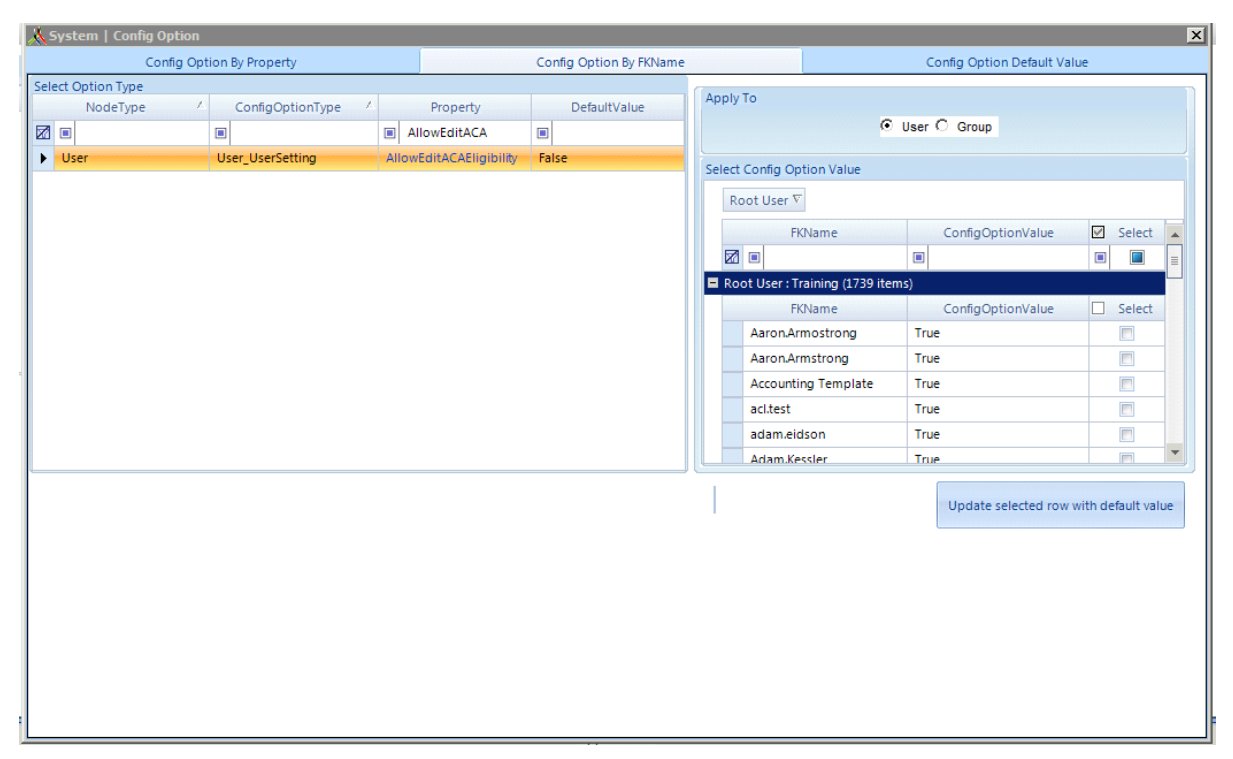

- Admin Tools > Config Option > Config Option By FKName
  - Filter the Property column to "AllowEditACAEligibility"
  - Select the property
  - Change ConfigOptionValue column from False → True
- Can be done on a user-by-user basis

# When do you want to be notified of an ACA status not being set?

| Type                                                                                                    |                                                                                                    | Error Type                                                                                                    | Stored Procedure        | Message                       |                     |          |       | IsA/ |
|----------------------------------------------------------------------------------------------------|----------------------------------------------------------------------------------------------------|----------------------------------------------------------------------------------------------------|-------------------------|-------------------------------|---------------------|----------|-------|------|
| - J                                                                                                    |                                                                                                    |                                                                                                    |                         | message                       |                     |          |       | BAC  |
|                                                                                                    | Data Requirement Message         ment Message Type         Error Type         ment         yBatchVerification         Warning         yBatchVerification         tquirement Message         pe         AccountingPeriodVerification         Warning         Name         apv_CheckForEmployeeDeducti         Payment Check         (CheckNumber) does not have         correct total deductions.                                                                                                    |                                                                                                    |                         | aca                           |                     |          | - X   | ]    |
| OnAssignment                                                                                                    | Image: Data Requirement Message         puirement Message Type         :       Error T         :       Error T         :       :         :       :         :       :         :       :         :       :         :       :         :       :         :       :         :       :         :       :         :       :         :       :         :       :         :       :         :       :         :       :         :       :         :       :         :       :         :       :         :       :         :       :         :       :         :       :         :       :         :       :         :       :         :       :         :       :         :       :         :       :         :       :         :       : <td:< td="">       :</td:<> | Warning                                                                                                    | drm_ACAEligibilityCheck | The employee is missing a val | Id ACA Eligibility. |          |       |      |
| TimeEntryBatch                                                                                                    | verification                                                                                                    | warning                                                                                                    | tbv_ACAEligibilityCheck | The employee is missing a val | Id ACA Eligibility. |          |       |      |
| Add New                                                                                                    | Cancel                                                                                                    | Charad                                                                                                    | D.                      |                               |                     |          |       |      |
| w Data Kequirem                                                                                                    | ent wessage                                                                                                    | SiteMa                                                                                                    | Dy                      | SiteDass                      | Ctoffing Cuppling   |          |       |      |
| essage Type                                                                                                    | AccountingPeriodVerification                                                                                                    |                                                                                                    | me                      | SileDesc                      |                     |          |       |      |
| ror Type                                                                                                    | Warning                                                                                                    | -                                                                                                    | onopoolis               |                               | APC                 |          |       |      |
| essage SP Name                                                                                                    | any CharkEarEmployeeDady                                                                                                    | eti Ne                                                                                                    | w York                  | New York (T)                  | ABC                 |          | =     |      |
| TimeEntryBatchVerification         Add New       Cancel         ew Data Requirement Message         Message Type       AccountingPeriodVerification         Error Type       Warning         Wessage SP Name       apv_CheckForEmployeeDeduction         Message       Payment Check         (CheckNumber) does not have correct total deductions.         Active       Image: Check Structure Check Structure Check Stru | apv_cneckroremployeebedu                                                                                                    | Ea                                                                                                    | gan                     | Eagan Training                | ABC                 |          |       |      |
|                                                                                                    | Payment Check                                                                                                    | Lo                                                                                                    | s Angeles               | Los Angeles (T)               | ABC                 |          |       |      |
|                                                                                                    | correct total deductions.                                                                                                    | Ma                                                                                                    | adison                  | Madison (T)                   | ABC                 |          |       |      |
|                                                                                                    | QF                                                                                                    | I In-House                                                                                                    | QRI-In House Cranston   | Sales                         | <b>V</b>            |          |       |      |
|                                                                                                    |                                                                                                    | ar type       Error Type       Stored Procedure       Message         Warning       Image: Stored Procedure       Image: Stored Procedure       Image: Stored Procedure         Warning       Image: Stored Procedure       Image: Stored Procedure       Image: Stored Procedure         Warning       Image: Stored Procedure       Image: Stored Procedure       Image: Stored Procedure         Warning       Image: Stored Procedure       Image: Stored Procedure       Image: Stored Procedure         Kestage       Image: Stored Procedure       Image: Stored Procedure       Image: Stored Procedure         Message       Image: Stored Procedure       Image: Stored Procedure       Image: Stored Procedure         Message       Image: Stored Procedure       Image: Stored Procedure       Image: Stored Procedure         Message       Image: Stored Procedure       Image: Stored Procedure       Image: Stored Procedure         Message       Image: Stored Procedure       Image: Stored Procedure       Image: Stored Procedure         Image: Stored Procedure       Image: Stored Procedure       Image: Stored Procedure       Image: Stored Procedure         Image: Stored Procedure       Image: Stored Procedure       Image: Stored Procedure       Image: Stored Procedure       Image: Stored Procedure         Image: Stored Prot Stored Prot Stored Procedure       Image: St |                         |                               |                     |          |       |      |
|                                                                                                    |                                                                                                    | Ka                                                                                                    | lispell Sales           | Kalispell Sales               | Sales               | <b>V</b> |       |      |
|                                                                                                    |                                                                                                    | Na                                                                                                    |                         |                               |                     |          | 0.000 |      |
| ctive 🔲                                                                                                    |                                                                                                    | Mi                                                                                                    | nneapolis sales         | Minneapolis sales             | Sales               |          |       |      |

#### Admin Tools > Data Requirement Message

- Filter Message column to "ACA"
  - There should be 2 different options for you

#### Pay codes to include in ACA tracking

| System   Comig Transac   | tion Type             |                |                   |              |                           |                        |             |
|--------------------------|-----------------------|----------------|-------------------|--------------|---------------------------|------------------------|-------------|
| Detail                   |                       | Property       |                   |              | Category                  | Gro                    | ups         |
| Select Branch<br>Eagan   | Go                    | Fetch A        | pply changes to a | all Branches |                           |                        |             |
| roperty                  |                       |                |                   |              |                           |                        | _           |
| ROEFeedInsurableEarnings | ROEFeedInsurableHours | ROEFeedMapping | ShowLevy          | ShowPerHour  | TalxPaycodeIdentification | UnitsToHoursMultiplier | YearlyLimit |
|                          |                       |                |                   |              |                           |                        |             |
| False                    | False                 |                | False             | False        | М                         | 0                      | 0           |
| False                    | False                 |                | False             | False        | М                         | 0                      | 0           |
| False                    | False                 |                | False             | False        | Μ                         | 0                      | 0           |
| False                    | False                 |                | False             | False        | Μ                         | 0                      | 0           |
| False                    | False                 |                | False             | False        | М                         | 0                      | 0           |
| False                    | False                 |                | False             | False        | М                         | 0                      | 0           |
| False                    | False                 |                | False             | False        | М                         | 0                      | 0           |
| False                    | False                 |                | False             | False        | М                         | 0                      | 0           |
| False                    | False                 |                | False             | False        | М                         | 0                      | 0           |
| False                    | False                 |                | False             | False        | Μ                         | 0                      | 0           |
| False                    | False                 |                | False             | False        | Μ                         | 0                      | 0           |
| False                    | False                 |                | False             | False        | М                         | 0                      | 0           |
| False                    | False                 |                | False             | False        | М                         | 0                      | 0           |
| False                    | False                 |                | False             | False        | М                         | 0                      | 0           |
| False                    | False                 |                | False             | False        | М                         | 0                      | 0           |
| False                    | False                 |                | False             | False        | М                         | 0                      | 0           |
| False                    | False                 |                | False             | False        | Μ                         | 0                      | 0           |
| False                    | False                 |                | False             | False        | Μ                         | 0                      | 0           |
| False                    | False                 |                | False             | False        | Μ                         | 0                      | 0           |
| False                    | False                 |                | False             | False        | М                         | 0                      | 0           |
| False                    | False                 |                | False             | False        | Μ                         | 0                      | 0           |
| False                    | False                 |                | False             | False        | М                         | 0                      | 0           |
| False                    | False                 |                | False             | False        | M                         | 0                      | 0           |

#### Admin Tools > Transaction Types > Property

- 2 columns you will want to verify
  - IncludeInACAHours
    - When pay codes are used those hours will go towards ACA
  - UnitsToHoursMultiplier
    - The amount of hours that are actually calculated
- Include in calculation of ACA hours
  - Reg, OT, DT, Vac/PTO, Paid FMLA, Sick Time, Paid Military Leave, Bereavement, Employer Paid Disability Time, On Call Time

## **ACA Eligible Counters**

| 👗 Admin System Coun  | ter                                                            |                 |                      |                                    |     |                                                        |          |          |  |  |
|----------------------|----------------------------------------------------------------|-----------------|----------------------|------------------------------------|-----|--------------------------------------------------------|----------|----------|--|--|
|                      |                                                                |                 |                      | Counter                            |     |                                                        |          |          |  |  |
| Counter              |                                                                |                 |                      |                                    |     |                                                        |          |          |  |  |
| Counter Name         |                                                                | CountSQLFuncti  | atSQLFunction OnClic |                                    |     | ClickEvent                                             |          |          |  |  |
| 🗹 🔲 aca              | - 🛛                                                            |                 |                      |                                    |     |                                                        |          |          |  |  |
| ACA Full Time w/o Of | fer                                                            | clu_AcaFullTime | WithoutO             | ffer                               | Avi | Avionte.Suite.Win.Application.Common.ActionLibrary.SI  |          |          |  |  |
| ACA End Active Ded/  | Cont.                                                          | clu_ACA_EndDe   | ductionAn            | ndContribution                     | Avi | Avionte.Suite.Win.Application.Common.ActionLibrary.Shc |          |          |  |  |
| ACA End Active Offer |                                                                | clu_ACA_EndEm   | ployeeHe             | althInsuranceEnrollments           | Avi | Avionte.Suite.Win.Application.Common.ActionLibrary.Sh  |          |          |  |  |
| Add New Ca           | ancel                                                          |                 |                      |                                    |     |                                                        | O User O | Group    |  |  |
| Counter Details      |                                                                |                 | Counte               | er Users                           |     |                                                        |          |          |  |  |
| Counter Name         | Appointment                                                    |                 | F                    | User                               |     |                                                        | <b>V</b> | <u> </u> |  |  |
| Count SQL Function   | clu_GetAppointment                                             |                 |                      |                                    | 1   |                                                        |          | =        |  |  |
|                      |                                                                |                 | 🗏 Roo                | otUserGUID : Training (1739 items) |     |                                                        |          |          |  |  |
| On Click Event       | Avionte.Suite.Win.Application.Common<br>ibrary.ShowCounterInfo | n.ActionL       | Ŧ                    | User                               |     |                                                        |          |          |  |  |
| Off Click Event      |                                                                |                 |                      | Training1                          |     |                                                        | <b>V</b> |          |  |  |
| Category             | Calandar                                                       |                 |                      | Heidi.Wojcik                       |     |                                                        | <b>V</b> |          |  |  |
|                      | Category Calender                                              |                 |                      | mandy.krohn                        |     |                                                        | <b>V</b> |          |  |  |
|                      |                                                                |                 |                      | dsayotovich                        |     |                                                        |          |          |  |  |
|                      |                                                                |                 |                      | ajonson2                           |     |                                                        | <b>V</b> |          |  |  |
|                      |                                                                |                 |                      |                                    |     |                                                        |          |          |  |  |
|                      |                                                                |                 |                      |                                    |     |                                                        |          | Save     |  |  |
|                      |                                                                |                 |                      |                                    |     |                                                        |          |          |  |  |

- Admin Tools > Counter
- Permission user based
- 3 counters available
  - ACA Full Time w/o Offer
  - ACA End Active Ded/Cont
  - ACA End Active Offer

## ACA Management

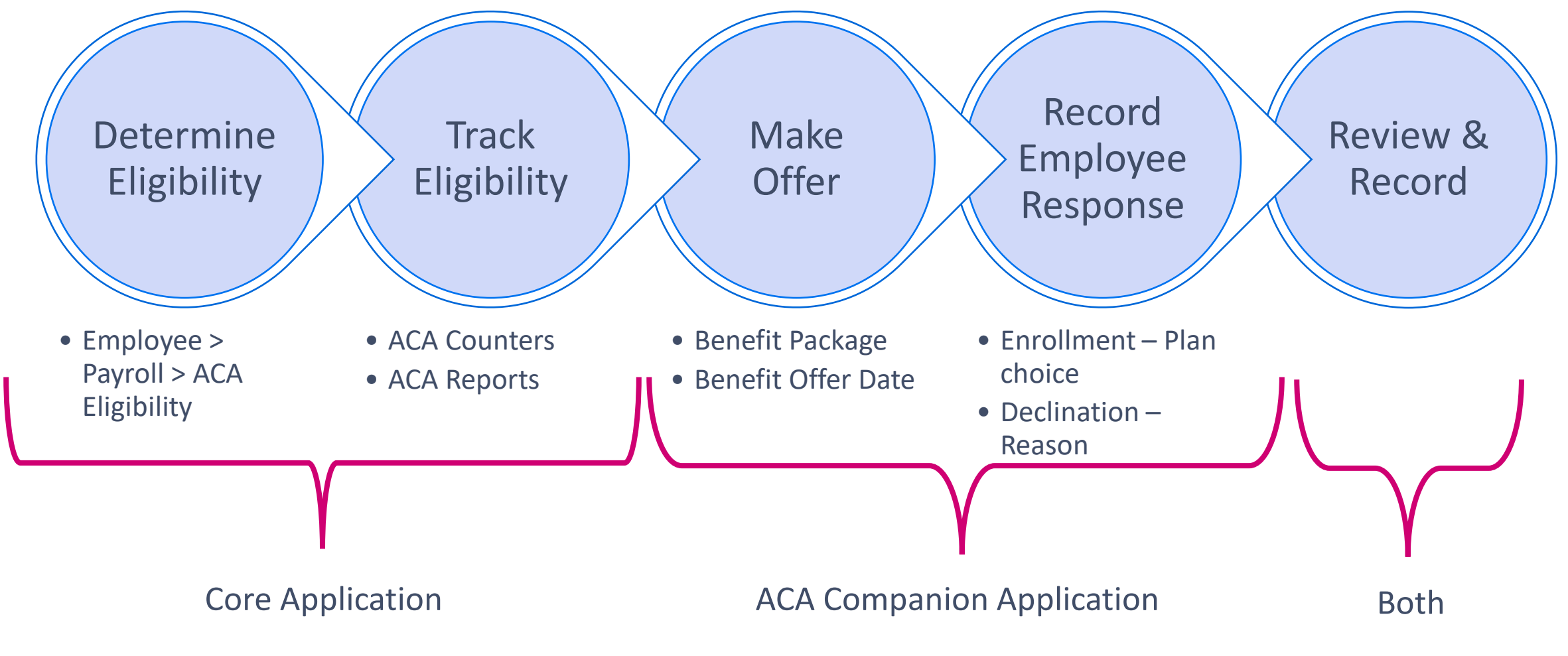

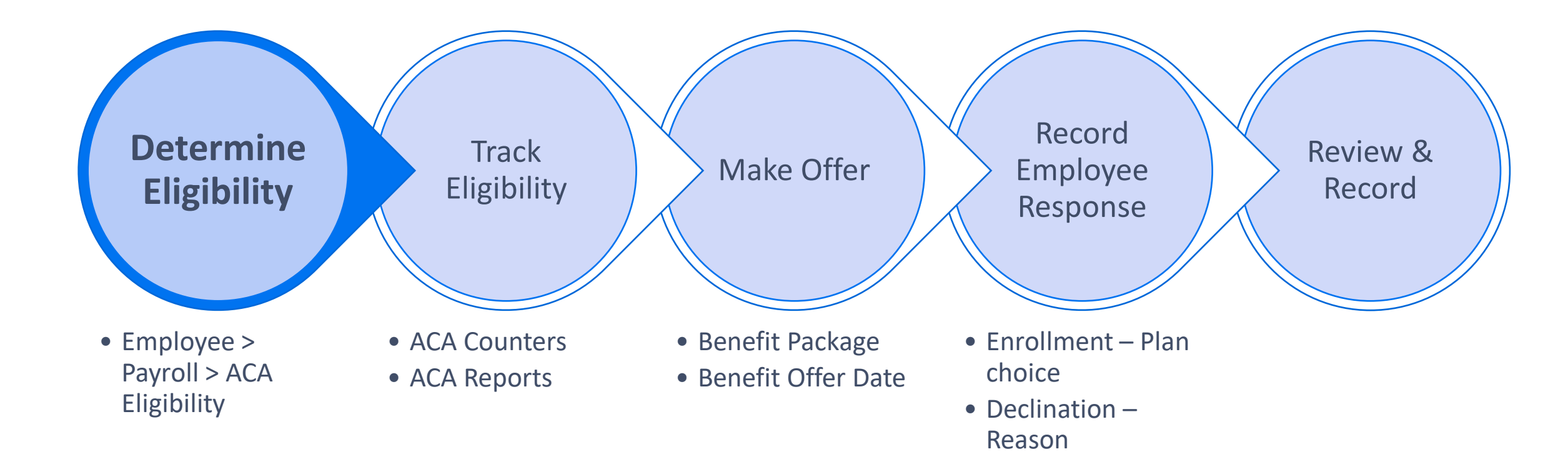

## ACA Eligibility Page

- Located in *Employee > Payroll* sub-menu
- ACA Determination Status or Eligibility
- Measurement Period Data
  - Measured Eligibility

| N/A       Measurement start date       Hours measured to date         mpleted Employee       B       Measurement start d       Measurement start date       Measurement start date       Measurement start date                                                                                                    | N/A       Measurement type       N/A       Measurement type       Measurement type                                                                                                    |                 | eligible? No        |                     | ACA Eligibility   | determ      | ination             |                      |                    |                          |                        |                  |                      |
|----------------------------------------------------------------------------------------------------|----------------------------------------------------------------------------------------------------|-----------------|---------------------|---------------------|-------------------|-------------|---------------------|----------------------|--------------------|--------------------------|------------------------|------------------|----------------------|
| Impleted Employer       Measurements/       Measurements/       Measurements/       Measurement and       Total hours       Measured eligibility       Admin period and       Stability period stard       Stability period stard       Stability period stard       Atdive measureme       Reason for deact         M       M                                                                                                    | Instal       Measurements       Measurement of Measurement and Measurement and Measurement an | leasurement typ | e: N/A              | Measurement s       | tart date:        | н           | lours measured to d | late:                |                    |                          |                        |                  |                      |
| Measurement by       Measurement start d       Measurement end d       Total hours       Measured eligibili       Admin period start d       Stability period start d       Stability period start d       Stability period start d       Athive measurement Reason for deact         Im       Im                                                                                                    | Image       Measurement v       Measurement val       Measurement vel       Total hours       Measured eligibiti       Admin period stard       Admin period stard       Stability period stard       Stability period stard       Atbility period stard       Atbility period stard                                                                                                    | mpleted Emplo   | yee Eligibility Mea | surements           |                   |             |                     |                      |                    |                          |                        |                  |                      |
| Image         Image         Image <th< th=""><th>Image         Image         <th< th=""><th>mployer</th><th>Measurement ty</th><th>Measurement start d</th><th>Measurement end d</th><th>Total hours</th><th>Measured eligibili</th><th>Admin period start d</th><th>Admin period end d</th><th>Stability period start d</th><th>Stability period end d</th><th>Active measureme</th><th>Reason for deactivat</th></th<></th></th<> | Image         Image         Image <th< th=""><th>mployer</th><th>Measurement ty</th><th>Measurement start d</th><th>Measurement end d</th><th>Total hours</th><th>Measured eligibili</th><th>Admin period start d</th><th>Admin period end d</th><th>Stability period start d</th><th>Stability period end d</th><th>Active measureme</th><th>Reason for deactivat</th></th<>                                                                                                    | mployer         | Measurement ty      | Measurement start d | Measurement end d | Total hours | Measured eligibili  | Admin period start d | Admin period end d | Stability period start d | Stability period end d | Active measureme | Reason for deactivat |
| ABC Staffin       Initial       02/01/2014       04/30/2014       418.00       Full time       05/01/2014       07/17/2014       07/18/2014       01/17/2015       Employment terr         ABC Staffin       Initial       06/01/2014       08/31/2014       274.50       Non full time       09/01/2014       11/16/2014       11/17/2014       05/16/2015       Employment terr         ABC Staffin       Standard       01/01/2015       03/31/2015       482.50       Full time       04/01/2015       06/01/2015       11/30/2015       11/30/2015       Employment terr         ABC Staffin       Standard       07/01/2015       09/30/2015       112.00       Non full time       0/01/2015       05/31/2015       05/31/2015       05/31/2015       05/31/2015       Employment terr         ABC Staffin       Standard       01/01/2016       02/31/2016       11/20       Full time       0/01/2015       05/31/2015       05/31/2015       05/31/2015       Employment terr         ABC Staffin       Standard       01/01/2016       03/31/2016       417.00       Full time       0/01/2016       05/31/2015       05/31/2015       11/30/2016       Employment terr         ABC Staffin       Initial       01/01/2016       03/31/2016       417.00       Full time                                                                                                    | ABC Staffininini       Initial       02/01/2014       04/30/2014       418.00       Full time       05/01/2014       07/17/2014       07/18/2014       01/17/2015       Image in polyment terms         ABC Staffinini       Initial       06/01/2014       06/31/2014       274.50       Non full time       09/01/2014       11/16/2014       11/17/2014       05/16/2015       Image in polyment terms         ABC Staffinini       Standard       0/10/2015       03/1/2015       03/1/2015       11/00       05/01/2015       11/00/2015       11/00/2015       11/00/2015       11/00/2015       11/00/2015       11/00/2015       10/01/2015       05/01/2015       05/31/2016       Image in polyment terms         ABC Staffinini       Initial       12/01/2014       02/31/2016       10/01/2015       05/01/2015       15/20/2015       15/20/2015       15/20/2015       Image in polyment terms         ABC Staffinini       Initial       10/01/2016       02/31/2016       10/01/2016       05/31/2016       05/20/2015       15/20/2015       15/20/2015       15/20/2016       Image in polyment terms         ABC Staffinini       Initial       01/01/2016       03/31/2016       41/100       Full time       0/01/2016       05/31/2016       06/25/2016       12/25/2016       12/25/2016       12/25/2016                                                                                                    |                 |                     |                     |                   |             |                     |                      |                    |                          |                        |                  |                      |
| ABC Staffin       Initial       06/01/2014       08/31/2014       274.50       Non full time       09/01/2014       11/16/2014       11/17/2014       05/16/2015       Employment terr         ABC Staffin       Standard       01/01/2015       03/31/2015       482.50       Full time       04/01/2015       05/31/2015       06/01/2015       11/30/2015       11/30/2015       Employment terr         ABC Staffin       Standard       01/01/2015       09/30/2015       11/20       Non full time       01/01/2015       11/30/2015       05/31/2015       05/31/2016       Employment terr         ABC Staffin       Standard       01/01/2016       03/31/2016       Full time       03/01/2015       01/2015       05/31/2015       05/31/2016       Employment terr         ABC Staffin       Standard       01/01/2016       03/31/2016       Full time       03/01/2016       05/31/2016       05/31/2016       11/30/2016       Employment terr         ABC Staffin       Standard       01/01/2016       03/31/2016       417.00       Full time       04/01/2016       05/31/2016       06/2016       11/30/2016       Employment terr         ABC Staffin       Standard       01/01/2016       03/31/2016       417.00       Full time       04/01/2016       06/25/2016 </td <td>ABC Staffin.       Initial       06/01/2014       08/01/2014       274.50       Non full time       09/01/2014       11/16/2014       11/17/2014       05/16/2015       III       Employment termi         ABC Staffin.       Standard       01/01/2015       03/01/2015       482.50       Full time       04/01/2015       05/01/2015       05/01/2015       11/00/2015       11/00/2015       11/00/2015       11/00/2015       11/00/2015       05/01/2015       05/01/2015       05/01/2015       05/01/2015       05/01/2015       05/01/2015       05/01/2015       05/01/2015       05/01/2015       05/01/2015       05/01/2015       05/01/2015       05/01/2015       05/01/2015       05/01/2015       05/01/2015       05/01/2015       05/01/2015       05/01/2015       05/01/2015       05/01/2015       05/01/2015       05/01/2015       05/01/2015       05/01/2015       05/01/2015       05/01/2015       05/01/2015       05/01/2015       05/01/2015       05/01/2015       05/01/2015       05/01/2015       05/01/2015       05/01/2015       05/01/2015       05/01/2015       05/01/2015       05/01/2015       05/01/2015       05/01/2015       05/01/2015       05/01/2015       05/01/2015       05/01/2015       05/01/2015       05/01/2015       05/01/2015       05/01/2015       05/01/2015       05/01/2015       05</td> <td>ABC Staffin</td> <td>Initial</td> <td>02/01/2014</td> <td>04/30/2014</td> <td>418.00</td> <td>Full time</td> <td>05/01/2014</td> <td>07/17/2014</td> <td>07/18/2014</td> <td>01/17/2015</td> <td></td> <td>Employment termi</td>                       | ABC Staffin.       Initial       06/01/2014       08/01/2014       274.50       Non full time       09/01/2014       11/16/2014       11/17/2014       05/16/2015       III       Employment termi         ABC Staffin.       Standard       01/01/2015       03/01/2015       482.50       Full time       04/01/2015       05/01/2015       05/01/2015       11/00/2015       11/00/2015       11/00/2015       11/00/2015       11/00/2015       05/01/2015       05/01/2015       05/01/2015       05/01/2015       05/01/2015       05/01/2015       05/01/2015       05/01/2015       05/01/2015       05/01/2015       05/01/2015       05/01/2015       05/01/2015       05/01/2015       05/01/2015       05/01/2015       05/01/2015       05/01/2015       05/01/2015       05/01/2015       05/01/2015       05/01/2015       05/01/2015       05/01/2015       05/01/2015       05/01/2015       05/01/2015       05/01/2015       05/01/2015       05/01/2015       05/01/2015       05/01/2015       05/01/2015       05/01/2015       05/01/2015       05/01/2015       05/01/2015       05/01/2015       05/01/2015       05/01/2015       05/01/2015       05/01/2015       05/01/2015       05/01/2015       05/01/2015       05/01/2015       05/01/2015       05/01/2015       05/01/2015       05/01/2015       05/01/2015       05                                                                                                    | ABC Staffin     | Initial             | 02/01/2014          | 04/30/2014        | 418.00      | Full time           | 05/01/2014           | 07/17/2014         | 07/18/2014               | 01/17/2015             |                  | Employment termi     |
| ABC Staffin       Standard       01/01/2015       03/31/2015       482.50       Full time       04/01/2015       05/31/2015       06/01/2015       11/30/2015       11/30/2015       Employment terr         ABC Staffin       Standard       07/01/2015       09/30/2015       112.00       Non full time       10/01/2015       11/30/2015       12/01/2015       05/31/2016       05/31/2015       05/31/2015       05/31/2016       05/31/2016       Employment terr         ABC Staffin       Initial       12/01/2014       02/28/2015       614.50       Full time       03/01/2015       05/20/2015       05/21/2015       11/20/2015       11/20/2015       Employment terr         ABC Staffin       Standard       01/01/2016       03/31/2016       417.00       Full time       04/01/2016       05/31/2016       06/01/2015       11/30/2016       Employment terr         ABC Staffin       Initial       01/01/2016       03/31/2016       417.00       Full time       04/01/2016       06/25/2016       12/25/2016       Employment terr         ABC Staffin       Initial       01/01/2016       03/31/2016       417.00       Full time       04/01/2016       06/25/2016       12/25/2016       Employment terr         ABC Staffin       Initial       07/01/2016                                                                                                    | ABC Staffin       Standard       01/01/2015       03/31/2015       482.50       Full time       04/01/2015       05/31/2015       06/01/2015       11/30/2015       11/30/2015       11/30/2015       11/30/2015       11/30/2015       05/01/2015       05/01/2015       05/01/2015       05/01/2015       05/01/2015       05/31/2016       05/31/2016       05/31/2016       05/31/2016       05/31/2016       05/31/2016       05/31/2016       05/31/2016       05/31/2016       05/31/2016       05/31/2016       05/31/2016       05/31/2016       05/31/2016       05/31/2016       05/31/2016       05/31/2016       05/31/2016       05/31/2016       05/31/2016       05/31/2016       05/31/2016       05/31/2016       05/31/2016       05/31/2016       05/31/2016       05/31/2016       05/31/2016       05/31/2016       05/31/2016       05/31/2016       05/31/2016       05/31/2016       05/31/2016       05/31/2016       05/31/2016       05/31/2016       05/31/2016       05/31/2016       05/31/2016       05/31/2016       05/31/2016       05/31/2016       05/31/2016       05/31/2016       05/31/2016       05/31/2016       05/31/2016       05/31/2016       05/31/2016       05/31/2016       05/31/2016       05/31/2016       05/31/2016       05/31/2016       05/31/2016       05/31/2016       05/31/2016       05/31/2016                                                                                                    | ABC Staffin     | Initial             | 06/01/2014          | 08/31/2014        | 274.50      | Non full time       | 09/01/2014           | 11/16/2014         | 11/17/2014               | 05/16/2015             |                  | Employment termi     |
| ABC Staffin       Standard       07/01/2015       09/30/2015       112.00       Non full time       10/01/2015       12/01/2015       05/31/2016       Image: Constraint of the properties of the properties of the properis of the properties of the properies of the properties o                                                                                                    | ABC Staffin       Standard       07/01/2015       09/30/2015       112.00       Non full time       10/01/2015       12/01/2015       05/31/2016       11/20/2015       Employment termi         ABC Staffin       Initial       12/01/2014       02/28/2015       614.50       Full time       03/01/2016       05/20/2015       05/21/2015       11/20/2015       11/20/2015       Employment termi         ABC Staffin       Standard       01/01/2016       03/31/2016       417.00       Full time       04/01/2016       05/31/2016       06/02/2016       11/30/2016       11/30/2016       Employment termi         ABC Staffin       Initial       01/01/2016       03/31/2016       417.00       Full time       04/01/2016       06/25/2016       06/26/2016       12/25/2016       Employment termi         ABC Staffin       Initial       01/01/2016       03/31/2016       20.00       Non full time       0/01/2016       11/30/2016       12/01/2016       05/31/2017       Employment termi         ABC Staffin       Standard       07/01/2016       09/30/2016       20.00       Non full time       10/01/2016       12/25/2016       06/25/2017       Employment termi         ABC Staffin       Initial       07/01/2016       09/30/2016       20.00       Non full                                                                                                    | ABC Staffin     | Standard            | 01/01/2015          | 03/31/2015        | 482.50      | Full time           | 04/01/2015           | 05/31/2015         | 06/01/2015               | 11/30/2015             |                  | Employment termi     |
| ABC Staffin       Initial       12/01/2014       02/28/2015       614.50       Full time       03/01/2015       05/21/2015       11/20/2015       11/20/2015       Employment terr         ABC Staffin       Standard       01/01/2016       03/31/2016       417.00       Full time       04/01/2016       05/21/2016       06/01/2016       11/30/2016       11/30/2016       Employment terr         ABC Staffin       Initial       01/01/2016       03/31/2016       417.00       Full time       04/01/2016       06/25/2016       06/01/2016       11/30/2016       12/25/2016       Employment terr         ABC Staffin       Initial       01/01/2016       03/31/2016       417.00       Full time       04/01/2016       06/25/2016       06/26/2016       12/25/2016       Employment terr         ABC Staffin       Standard       01/01/2016       09/30/2016       20.00       Non full time       10/01/2016       12/01/2016       05/31/2017       Employment terr         ABC Staffin       Initial       07/01/2016       09/30/2016       20.00       Non full time       10/01/2016       12/21/2016       05/31/2017       Employment terr         ABC Staffin       Initial       07/01/2016       09/30/2016       20.00       Non full time       10/01/2016                                                                                                    | ABC Staffin       Initial       12/01/2014       02/28/2015       614.50       Full time       03/01/2015       05/20/2015       05/21/2015       11/20/2015       11/20/2015       Employment termi         ABC Staffin       Standard       01/01/2016       03/31/2016       417.00       Full time       04/01/2016       05/31/2016       05/01/2016       11/30/2016       11/30/2016       Employment termi         ABC Staffin       Initial       01/01/2016       03/31/2016       417.00       Full time       04/01/2016       06/25/2016       06/26/2016       12/25/2016       Employment termi         ABC Staffin       Standard       07/01/2016       09/30/2016       20.00       Non full time       10/01/2016       11/30/2016       12/01/2016       05/31/2017       Employment termi         ABC Staffin       Initial       07/01/2016       09/30/2016       20.00       Non full time       10/01/2016       12/25/2016       06/25/2017       Employment termi         ABC Staffin       Initial       07/01/2016       09/30/2016       20.00       Non full time       10/01/2016       12/25/2016       06/25/2017       Employment termi         ABC Staffin       Initial       07/01/2016       09/30/2016       20.00       Non full time       10/01/2                                                                                                    | ABC Staffin     | Standard            | 07/01/2015          | 09/30/2015        | 112.00      | Non full time       | 10/01/2015           | 11/30/2015         | 12/01/2015               | 05/31/2016             |                  | Employment termi     |
| ABC Staffin       Standard       01/01/2016       03/31/2016       417.00       Full time       04/01/2016       05/31/2016       06/01/2016       11/30/2016       11/30/2016       Employment terr         ABC Staffin       Intilal       01/01/2016       03/31/2016       417.00       Full time       04/01/2016       06/01/2016       06/01/2016       11/30/2016       12/25/2016       12/25/2016       Imployment terr         ABC Staffin       Intilal       01/01/2016       09/30/2016       20.00       Non full time       10/01/2016       12/01/2016       05/31/2017       Imployment terr         ABC Staffin       Intilal       07/01/2016       09/30/2016       20.00       Non full time       10/01/2016       12/25/2016       05/31/2017       Imployment terr         ABC Staffin       Intilal       07/01/2016       09/30/2016       20.00       Non full time       10/01/2016       12/25/2016       05/31/2017       Imployment terr         ABC Staffin       Initial       07/01/2016       09/30/2016       20.00       Non full time       10/01/2016       12/25/2016       05/31/2017       Imployment terr         ABC Staffin       Initial       07/01/2016       09/30/2016       20.00       Non full time       10/01/2016       12/25/2016<                                                                                                    | ABC Staffin       Standard       01/01/2016       03/31/2016       417.00       Full time       04/01/2016       05/31/2016       06/01/2016       11/30/2016       11/30/2016       Employment termi         ABC Staffin       Initial       01/01/2016       03/31/2016       417.00       Full time       04/01/2016       06/23/2016       06/25/2016       12/25/2016       Employment termi         ABC Staffin       Initial       07/01/2016       09/30/2016       20.00       Non full time       10/01/2016       11/30/2016       12/25/2016       05/31/2017       Employment termi         ABC Staffin       Initial       07/01/2016       09/30/2016       20.00       Non full time       10/01/2016       12/25/2016       05/31/2017       Employment termi         ABC Staffin       Initial       07/01/2016       09/30/2016       20.00       Non full time       10/01/2016       12/25/2016       06/25/2017       Employment termi         ABC Staffin       Initial       07/01/2016       09/30/2016       20.00       Non full time       10/01/2016       12/25/2016       06/25/2017       Employment termi         ABC Staffin       Initial       07/01/2016       09/30/2016       20.00       Non full time       10/01/2016       12/25/2016       06/25                                                                                                    | ABC Staffin     | Initial             | 12/01/2014          | 02/28/2015        | 614.50      | Full time           | 03/01/2015           | 05/20/2015         | 05/21/2015               | 11/20/2015             |                  | Employment termi     |
| ABC Statilin         Initial         01/01/2016         03/31/2016         417.00         Full time         04/01/2016         06/25/2016         06/26/2016         12/25/2016         Employment terr           ABC Statilin         Standard         07/01/2016         09/30/2016         20.00         Non full time         10/01/2016         11/30/2016         12/01/2016         05/31/2017         Employment terr           ABC Statilin         Initial         07/01/2016         09/30/2016         20.00         Non full time         10/01/2016         12/25/2015         05/25/2017         Employment terr           ABC Statilin         Initial         07/01/2016         09/30/2016         20.00         Non full time         10/01/2016         12/25/2015         05/25/2017         Employment terr           ABC Statilin         Initial         07/01/2016         09/30/2016         20.00         Non full time         10/01/2016         12/25/2015         05/25/2017         Employment terr                                                                                                    | ABC Staffin       Initial       01/01/2016       03/31/2016       417.00       Full time       04/01/2016       06/25/2016       06/26/2016       12/25/2016       12/25/2016       Employment termi         ABC Staffin       Standard       07/01/2016       09/30/2015       20.00       Non full time       10/01/2016       11/30/2016       12/01/2016       05/31/2017       Employment termi         ABC Staffin       Initial       07/01/2016       09/30/2016       20.00       Non full time       10/01/2016       12/25/2016       12/26/2016       06/25/2017       Employment termi         ABC Staffin       Initial       07/01/2016       09/30/2016       20.00       Non full time       10/01/2016       12/25/2016       12/26/2016       06/25/2017       Employment termi         Displays a line item for each completed measurement period       Employment termi       Employment termi       Employment termi                                                                                                    | ABC Staffin     | Standard            | 01/01/2016          | 03/31/2016        | 417.00      | Full time           | 04/01/2016           | 05/31/2016         | 06/01/2016               | 11/30/2016             |                  | Employment termi     |
| ABC Staffin         Standard         07/01/2016         09/30/2016         20.00         Non full time         10/01/2016         11/30/2016         12/01/2016         05/31/2017         Employment terr           ABC Staffin         Initial         07/01/2016         09/30/2016         20.00         Non full time         10/01/2016         12/01/2016         05/31/2017         Employment terr           Displays a line item for each completed measurement period         Employment terr         Employment terr         Employment terr                                                                                                    | ABC         Standard         07/01/2016         09/30/2016         20.00         Non full time         10/01/2016         11/30/2016         12/01/2016         05/31/2017         Employment term           ABC         Stattin         Initial         07/01/2016         09/30/2016         20.00         Non full time         10/01/2016         12/25/2016         12/26/2016         06/25/2017         Employment term           Displays a line item for each completed measurement period         Displays a line item for each completed measurement period         Employment term                                                                                                    | ABC Staffin     | Initial             | 01/01/2016          | 03/31/2016        | 417.00      | Full time           | 04/01/2016           | 06/25/2016         | 06/26/2016               | 12/25/2016             |                  | Employment termi     |
| ABC Staffin Initial 07/01/2016 09/30/2015 2000 Non full time 10/01/2016 12/25/2016 12/26/2016 06/25/2017 🖬 Employment terr                                                                                                    | ABC Staffin Initial 07/01/2016 09/30/2016 20:00 Non full time 10/01/2016 12/25/2016 12/26/2016 06/25/2017 🔳 Employment term                                                                                                    | ABC Staffin     | Standard            | 07/01/2016          | 09/30/2016        | 20.00       | Non full time       | 10/01/2016           | 11/30/2016         | 12/01/2016               | 05/31/2017             |                  | Employment termi     |
| Displays a line item for each completed measurement period                                                                                                    | Displays a line item for each completed measurement period                                                                                                    | ABC Staffin     | Initial             | 07/01/2016          | 09/30/2016        | 20.00       | Non full time       | 10/01/2016           | 12/25/2016         | 12/26/2016               | 06/25/2017             |                  | Employment termi     |
|                                                                                                    |                                                                                                    |                 |                     |                     | Displa            | ays a lin   | e item for ea       | ach completec        | l measuremer       | nt period                |                        |                  |                      |
|                                                                                                    |                                                                                                    |                 |                     |                     |                   |             |                     |                      |                    |                          |                        |                  |                      |
|                                                                                                    |                                                                                                    |                 |                     |                     |                   |             |                     |                      |                    |                          |                        |                  |                      |
|                                                                                                    |                                                                                                    |                 |                     |                     |                   |             |                     |                      |                    |                          |                        |                  |                      |
|                                                                                                    |                                                                                                    |                 |                     |                     |                   |             |                     |                      |                    |                          |                        |                  |                      |
|                                                                                                    |                                                                                                    |                 |                     |                     |                   |             |                     |                      |                    |                          |                        |                  |                      |

#### **ACA Eligibility Determination Statuses**

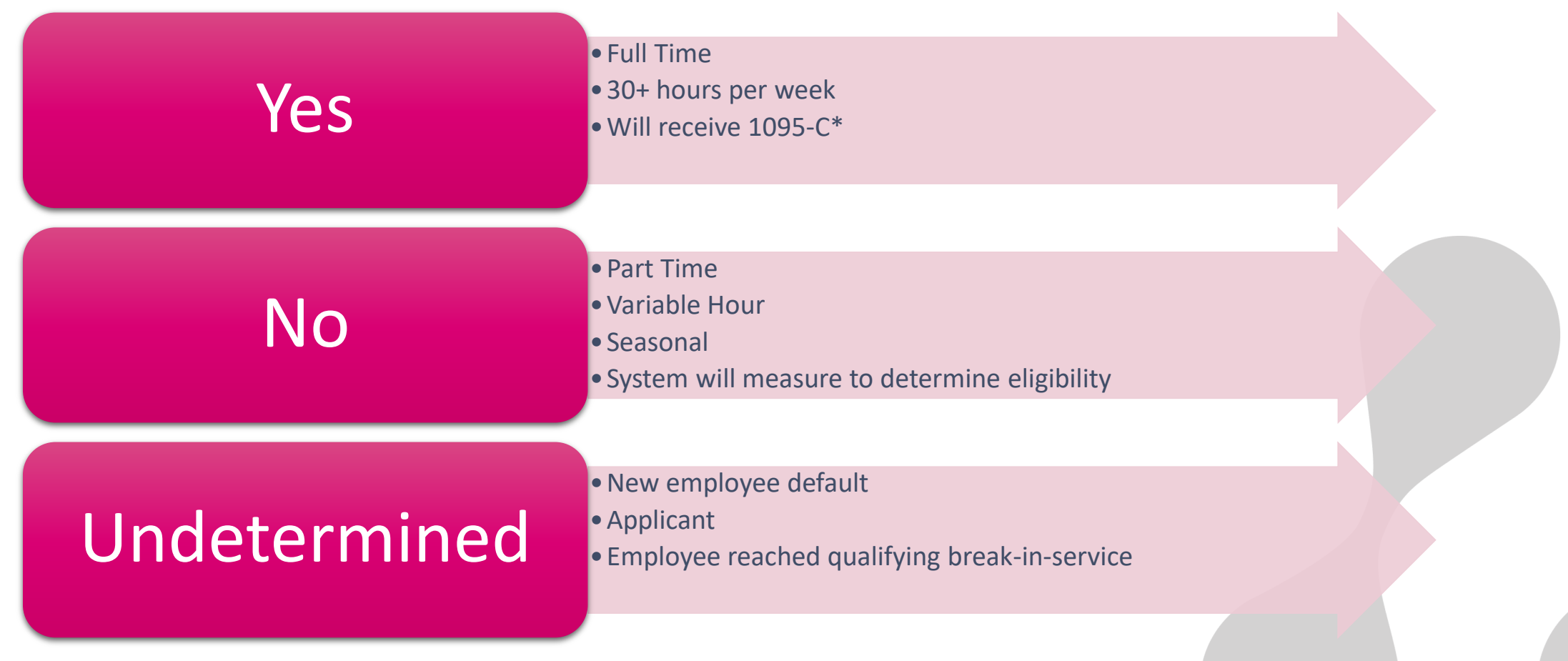

\*Other conditions must be met - in addition to being set to Yes - for EE to receive 1095-C

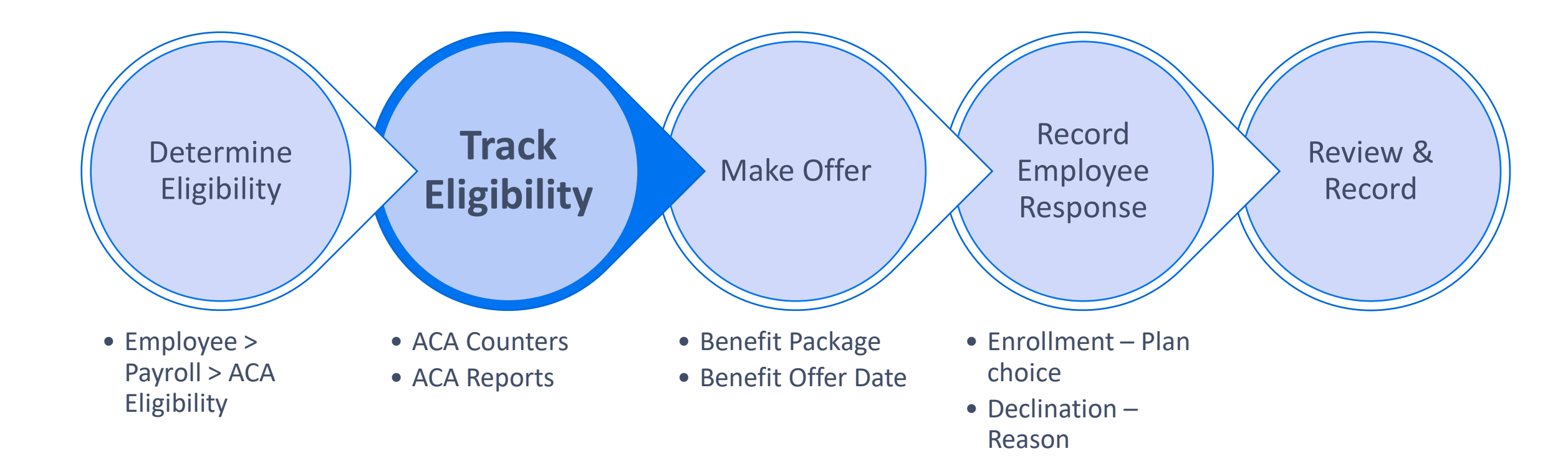

## **ACA Eligible Counters**

| Name                     | Description                                                                                                    | To Trigger                                                                                                    |
|--------------------------|----------------------------------------------------------------------------------------------------|----------------------------------------------------------------------------------------------------|
| ACA End Active Ded/Cont. | Displays a list of Employees who do<br>not have any active assignments or<br>future assignments but have active<br>healthcare-related deductions or<br>contributions with no end date.                                  | <ul><li>Up: The count will go up as employee's assignment<br/>ended but still has an active healthcare related deduction<br/>or contribution with no end date.</li><li>Down: The count will go down as the end date is entered<br/>to inactivate the deduction or contribution or if the<br/>employee is placed on a new assignment.</li></ul> |
| ACA End Active Offer     | Counts any employee who has an ACA<br>eligibility status of "undetermined"<br>and that do not have an open<br>assignment, but they have an active<br>offer (both enrollments and<br>declinations) in the ACA Companion. | <ul><li>Up: The count goes up as an employee has an ACA eligibility status of "undetermined" AND they have no open assignment.</li><li>Down: The count goes down as an employee has a determined status, or if the active offer is ended in the ACA Companion.</li></ul>                                                                       |
| ACA Full Time w/o Offer  | Displays the number of full-time<br>employees that are required to be<br>offered an ACA qualified healthcare<br>plan but do not have a current Offer<br>recorded in the ACA Companion.                                  | <ul><li>Up: Will automatically increase if an employee is marked with an ACA Eligibility status of Yes but does not have an offer of insurance in the ACA Companion.</li><li>Down: Add an active ACA plan offer for the employee in Employee Plan Details of the ACA Companion.</li></ul>                                                      |

| ACA Reports                               |                                                                                                    |
|-------------------------------------------|----------------------------------------------------------------------------------------------------|
| ACA Companion Census<br>AQ:               | <ul> <li>Shows an employee's total hours and ACA Eligibility as well as total wages, benefits<br/>and benefit amounts</li> </ul>                                                                                                    |
| ACA Companion<br>Insurance Offers AQ:     | • Displays a list of all offers made in the ACA Companion Application                                                                                                    |
| ACA Companion<br>Employee Sync Error AQ:  | <ul> <li>Shows a list of employees who did not import into the ACA Companion</li> <li>Displays why an employee did not import and what needs to changed</li> <li>Needs to be followed by an import to update the employee records</li> </ul> |
| 1095 C & 1094 C Report:                   | <ul> <li>Employer-Provided Health Insurance Offer and Coverage Insurance Form</li> <li>Required to be distributed to employees of an ALE member who is full-time for one or more months during the calendar year</li> </ul>                  |
| Grant permission to view these reports in | n Admin Tools > Report                                                                                                    |

- If report cannot be located in Admin Tools, input ticket to Support Center to deploy
- These are all reports and AQ's that should be run on a regular basis

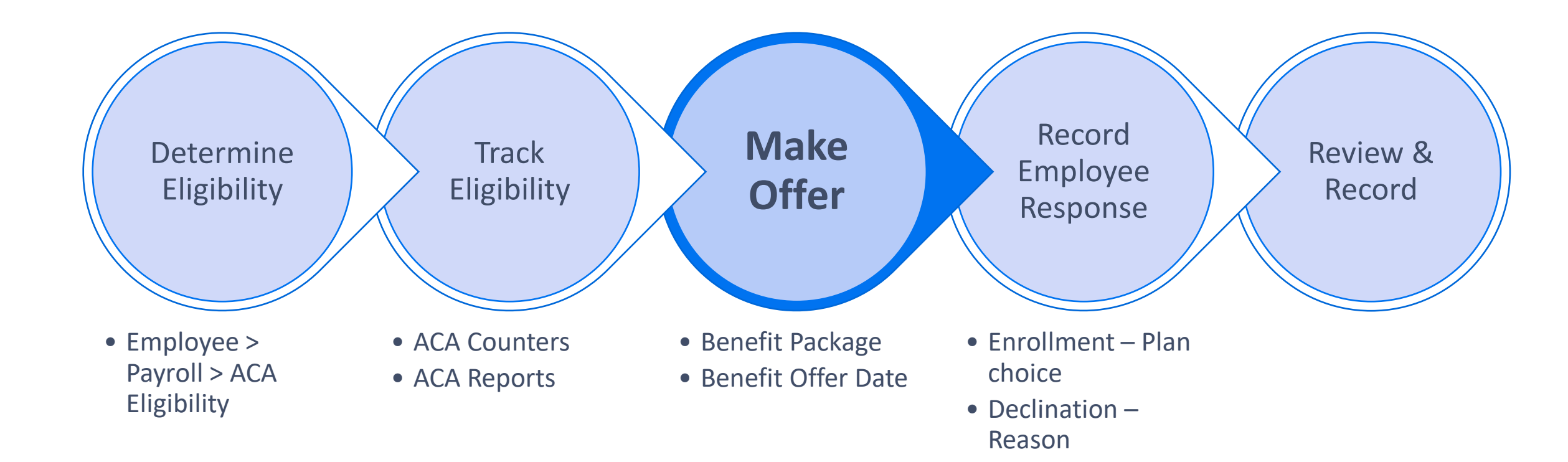

## Tracking Coverage Offers

| 4                                      |                        | Avion           | é ACA Companio     | n                    |
|----------------------------------------|------------------------|-----------------|--------------------|----------------------|
| Home Employee plan details ACA e       | mployer Insurance plan | Benefit package | Report preparation |                      |
| Employees list                         |                        |                 |                    |                      |
| Filter list with name or last 4 of SSN | 99000 employees found  | << Previous     | Page 2 of 4950     | <u>Next &gt;&gt;</u> |
| Last name                              | First name             |                 | Last 4 SSN         |                      |
| Aadbhihbbkwp                           | КЕПТН                  |                 | 1058               |                      |
| Aadhacpffoat                           | TIERRA                 |                 | 2588               |                      |
| Aadijxauudpi                           | NICOLE                 |                 | 4112               |                      |
| Aadjzxkaajvo                           | CHARLES                |                 | 4173               |                      |
| Aadovduooxjc                           | ANTHONY                |                 | 6312               |                      |
| Aadwgofzziun                           | VIRGILIO               |                 | 3449               |                      |
| Aadytviyyhtm                           | JOEL                   |                 | 3145               |                      |
| Aadzfneyyhtm                           | ANTHONY                |                 | 9895               |                      |
| Aaebejgwwfrk                           | JOSHUA                 |                 | 4259               |                      |
| Aaebyzyssbng                           | KATRINA                |                 | 8839               |                      |
| Aaeycloeenzs                           | CARLEEN                |                 | 4240               |                      |
| Aaezopcssbng                           | PAUL                   |                 | 1358               |                      |
| Aafaluxnnwib                           | DAVID                  |                 | 5095               |                      |
| Aafinjiyyhtm                           | WAYNE                  |                 | 8377               |                      |
| Aafkywnddmyr                           | Julee                  |                 | 2566               |                      |
| Aafqsqhxxgsl                           | CAROL                  |                 | 3853               |                      |
| Aafspybrramf                           | CAROL                  |                 | 3981               |                      |
| Aaftuusmmvha                           | ERICK                  |                 | 1621               |                      |
| Aafytreuudpi                           | LLOYD                  |                 | 1406               |                      |
| Aagdpnaqqzle                           | PATRICIA               |                 | 3692               |                      |

# What if I can't find my employee in the Companion Application?

#### Run the ACA Companion Employee Sync Errors AQ!

#### **Individual Manual Fixes**

- Make fixes in core application
  - Name
  - SSN
  - Primary Address
- Reimport Employee Data
  - Companion App > Home

#### Mass Fixes

- Run ACA Companion Employee
   Sync Error AQ in Reports
  - Displays Name, SSN, Address, Last Check Date
- Export AQ to Excel
  - Make edits to employee information
- Import spreadsheet via Import/Export main menu
- Reimport Employee Data
  - Companion App > Home

## **Employee Plan Details**

- Select ACA Employer in top right corner
- Select "Make Offer"
  - Select Benefit Package
  - Benefit Offer Date = Date employer sent offer
  - Click Add

| x                                                                                         |                                                         |                              | Aviont                   | é ACA Companion                                                                                                    | - 🗆 🗙                                                                                                    |
|-------------------------------------------------------------------------------------------|---------------------------------------------------------|------------------------------|--------------------------|----------------------------------------------------------------------------------------------------|----------------------------------------------------------------------------------------------------|
| Home Employee plan details AC/                                                            | A employer   Insuran                                    | ice plan   B                 | enefit package           | Report preparation                                                                                                    | Ø                                                                                                    |
| Back to list<br>Employee plan details<br>Employee                                         |                                                         | <u>Add a</u>                 | covered individu         | 1 <u>31</u>                                                                                                    | ACA employer ABC Staffing                                                                                                    |
| Employee's coverage his<br>The treeview below displays<br>tree node will reflect the asso | tory<br>future, current, and p<br>ociated coverage in t | oast history<br>he fields be | of the employee'<br>low. | 's insurance coverage decisio                                                                                                    | ons based on offers from the selected employer. Clicking on a                                                                               |
| Benefit package offers                                                                    |                                                         | Make of                      | fer                      | Employee name<br>Social Security Number<br>Street address<br>City<br>State<br>Country and ZIP<br>Benefit package offered<br>Benefit offer date | LISA M Aacqacpffoat<br>441-63-2405<br>123 Fake St.<br>Syracuse<br>NY<br>US 55555<br>Temporary Employees 2016 v<br>2/15/2016 v<br>Add Cancel |
|                                                                                           |                                                         |                              |                          |                                                                                                    |                                                                                                    |
|                                                                                           |                                                         |                              |                          |                                                                                                    |                                                                                                    |

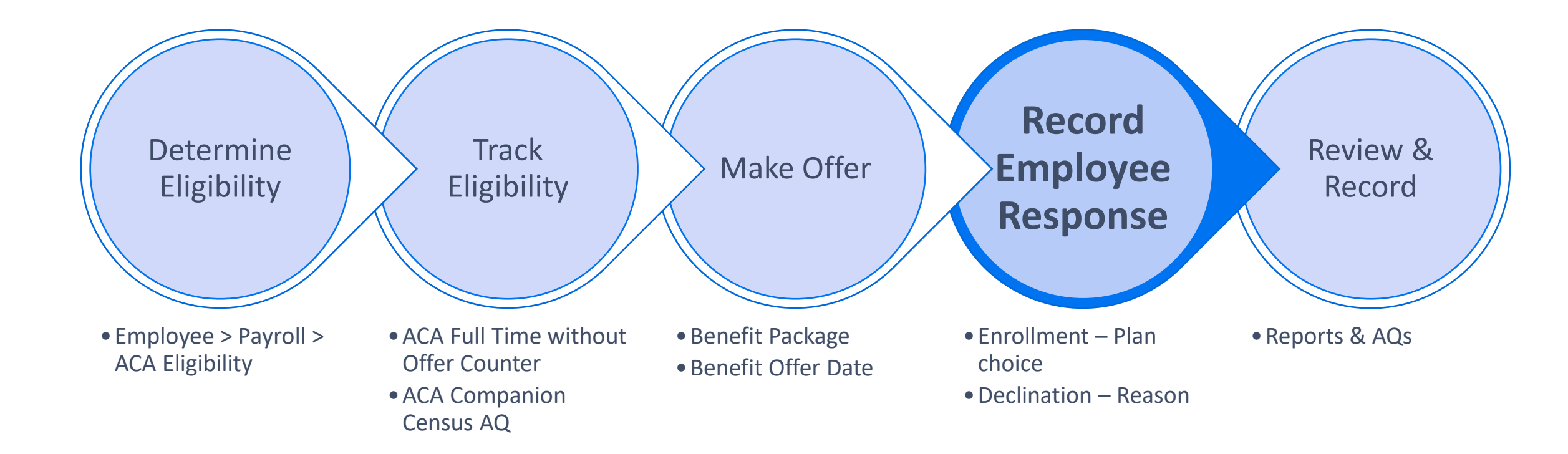

## Employee Plan Details (continued)

• Single click on Enrollment or Declination from the tree to insert employee response

| Encoloring a star detail.    |                    | Г                    | ()                   |                              |                       |                             |              |   |
|------------------------------|--------------------|----------------------|----------------------|------------------------------|-----------------------|-----------------------------|--------------|---|
| me Employee plan details     | ACA employer       | Insurance plan       | Benefit package      | Report preparation           |                       |                             |              |   |
| ick to list                  |                    |                      |                      |                              |                       |                             |              |   |
| mployee plan details         |                    | Add                  | a covered individua  | al                           | ACA employer          | ABC Staffing Inc.           |              | • |
| Employee                     |                    |                      |                      |                              |                       |                             |              |   |
|                              |                    |                      |                      |                              |                       |                             |              |   |
| Employee's coverage          | history            |                      |                      |                              |                       |                             |              |   |
| The treeview below displ     | ays future, currei | nt, and past histo   | ry of the employee's | s insurance coverage decisio | ns based on offers fr | om the selected employer. C | licking on a |   |
| tree node will reflect the a | issociated cover   | rage in the fields I | below.               |                              |                       |                             |              |   |
|                              |                    |                      |                      |                              |                       |                             |              |   |
| Benefit package offers       |                    | Make                 | offer                |                              |                       |                             |              |   |
| Temporary Employee P         | ackage - 12/1/2(   | 017                  |                      | Employee name                | Antonio Alaska        |                             |              |   |
| - Enrollments                |                    |                      |                      | Social Security Number       | 493-85-2340           |                             |              |   |
| Decimations                  |                    |                      |                      | Street address               | 900 Fern Lane         |                             |              |   |
|                              |                    |                      |                      | State                        | MN                    |                             |              |   |
|                              |                    |                      |                      | Country and ZIP              | US 99801              |                             |              |   |
|                              |                    |                      |                      |                              |                       |                             |              |   |
|                              |                    |                      |                      | Benefit package offered      | Temporary Employ      | vee Package                 |              |   |
|                              |                    |                      |                      | Benefit offer date           | 12/ 1/2017            | •                           |              |   |
|                              |                    |                      |                      |                              |                       |                             |              |   |
|                              |                    |                      |                      |                              | Update                | Cancel                      |              |   |
|                              |                    |                      |                      |                              |                       |                             |              |   |
|                              |                    |                      |                      |                              |                       |                             |              |   |
|                              |                    |                      |                      |                              |                       |                             |              |   |
|                              |                    |                      |                      |                              |                       |                             |              |   |
|                              |                    |                      |                      |                              |                       |                             |              |   |
|                              |                    |                      |                      |                              |                       |                             |              |   |
|                              |                    |                      |                      |                              |                       |                             |              |   |
|                              |                    |                      |                      |                              |                       |                             |              |   |
|                              |                    |                      |                      |                              |                       |                             |              |   |
|                              |                    |                      |                      |                              |                       |                             |              |   |
|                              |                    |                      |                      |                              |                       |                             |              |   |

## Employee Plan Details (Enrolled)

 If employee enrolled, single click on "Enrollments" and enrollment box will populate

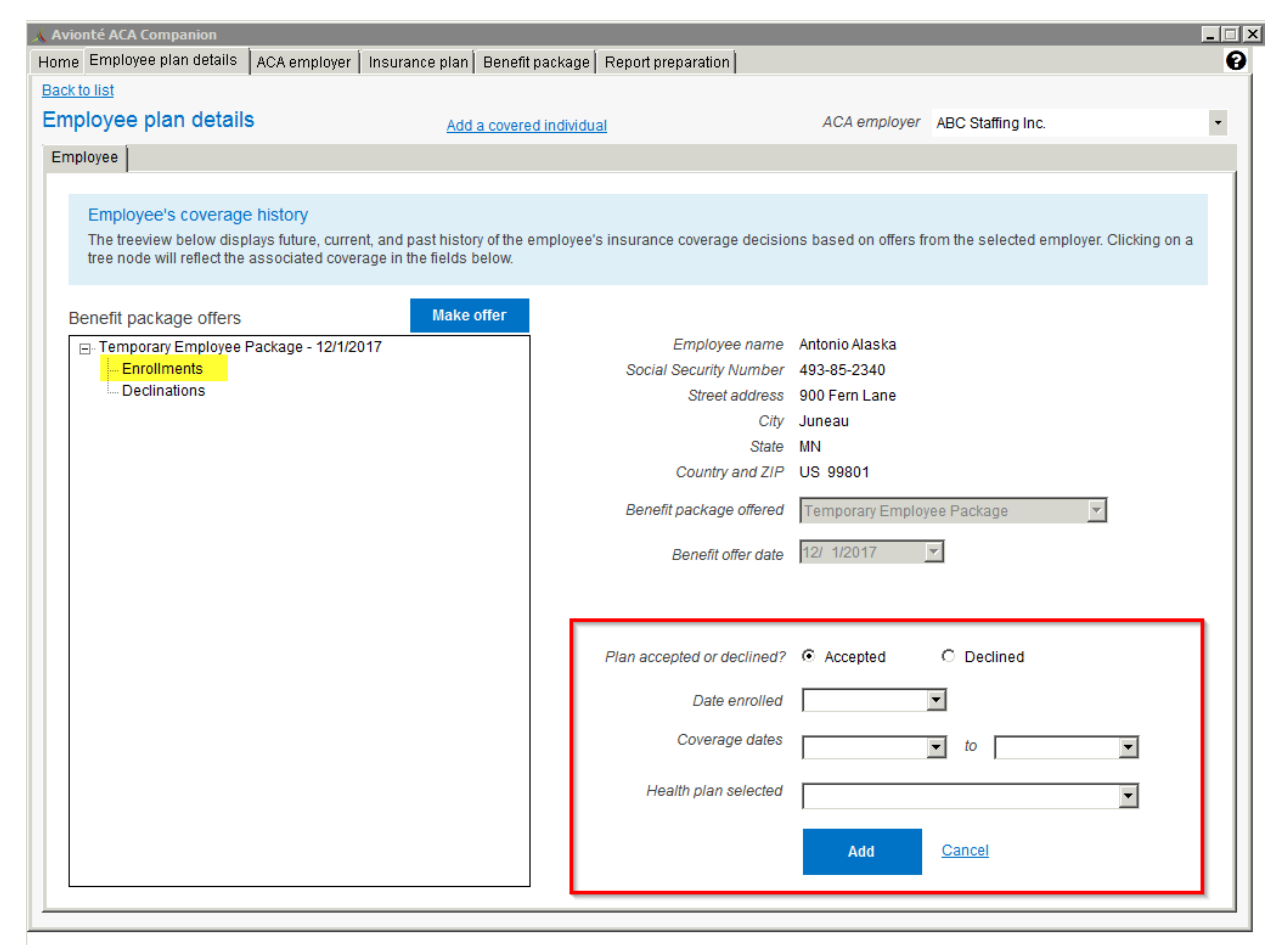

### **Payroll Deductions & Contributions**

| × • • •                                                                                                    |                                                                                                    |                                                                                                    | Avionte   Employee |                                                  |                        |
|----------------------------------------------------------------------------------------------------|----------------------------------------------------------------------------------------------------|----------------------------------------------------------------------------------------------------|--------------------|--------------------------------------------------|------------------------|
|                                                                                                    | Employee Set All                                                                                                    | Search Type                                                                                                    | Search Criteria    | Current Employee<br>Danny Delaware : xxx-xx-2856 |                        |
| Main Menu                                                                                                    | Start Page Search Summary ACA Eligibility                                                                                                    | Deduction                                                                                                    |                    |                                                  |                        |
| Wall Weth       Profit Giles       Standbyse       Subboxe       CallEm-All       Order       Order       Order       Assignment       Standbyse       Email       Favorites       Receive       Receive       Statement       Statement | Jain rage     Sector       Image     Transaction Type       Child Support     36       37     Child Support 3       Image     Health Care Plant       Deduction     Percentage       Amount     SS6.60       Flag During Payroll     Sequence       Sequence     S       Active     V       Deduction Pay Cycle     Weekly | Amount/Pct  Amount/Pct  Solution  Amount/Pct  Solution  Solution  Solution  Solution  Solution  Solution  Solution  Solution  Solution  Amount/Pct  Solution  Solution | Active Note        | Suppler ABC<br>Max % of Net                      | Actions 🔔 New Employee |

 Add Deductions or Contributions in core application for payroll purposes if employee enrolls

• Employee > Payroll

## **Covered Individuals**

| K.                 |                                                                                             |                                           |                                             | Aviont                   | é ACA Companion                                            | <mark>-</mark> ×                |
|--------------------|---------------------------------------------------------------------------------------------|-------------------------------------------|---------------------------------------------|--------------------------|------------------------------------------------------------|---------------------------------|
| Home               | Employee plan details A                                                                     | CAemployer                                | Insurance plan                              | Benefit package          | Report preparation                                         |                                 |
| Back<br>Emp<br>Emp | to list<br>bloyee plan details<br>loyee Covered individual 1                                |                                           | Add                                         | l a covered individu     | Ial ACA employer                                           | ABC Staffing •                  |
|                    | ndividual's coverage hist<br>The grid below displays futur<br>associated coverage of this i | tory<br>e, current, an<br>ndividual in th | d past history of t<br>ne fields to the rig | ne employee's hea<br>ht. | ith plan enrollments for the selected employer. Clic       | cking on a row will reflect the |
| In                 | dividual enrollments                                                                        |                                           |                                             |                          |                                                            |                                 |
| ŀ                  | lealth plan name                                                                            |                                           | art date                                    | End date                 | Employee name (primary)                                    | HOLLY Aabjstsmmvha              |
| P                  | lan 1                                                                                       | 1/1                                       | 1/2017                                      | 12/31/2017               | Covered individual's first name                            | Jenny                           |
|                    |                                                                                             |                                           |                                             |                          | Covered individual's middle name                           |                                 |
|                    |                                                                                             |                                           |                                             |                          | Covered individual's last name                             | Aabjstsmmvha                    |
|                    |                                                                                             |                                           |                                             |                          | SSN or other TIN*                                          | 555220000                       |
|                    |                                                                                             |                                           |                                             |                          |                                                            | 333223333                       |
|                    |                                                                                             |                                           |                                             |                          | Birthdate*                                                 | 5/ 2/1995                       |
|                    |                                                                                             |                                           |                                             |                          | *Provide Birthdate if SSN or other TIN<br>is not available | Update <u>Cancel</u>            |
|                    |                                                                                             |                                           |                                             |                          | Date enrolled 12/29/2016                                   |                                 |
|                    |                                                                                             |                                           |                                             |                          | Coverage dates 1/ 1/2017                                   |                                 |
|                    |                                                                                             |                                           |                                             |                          | Update                                                     | Cancel Remove                   |
|                    |                                                                                             |                                           |                                             |                          |                                                            |                                 |
|                    |                                                                                             |                                           |                                             |                          |                                                            |                                 |
|                    |                                                                                             |                                           |                                             |                          |                                                            |                                 |

Need to track if self-insured!

- Spouses & Dependents
- Need SSN and/or DOB
- Enter Date Enrolled
- Enter Dates of Coverage (can differ from Employee's)

## **Employee Plan Details (Declined)**

If employee Declines, single click on "Declinations" and declination box will populate

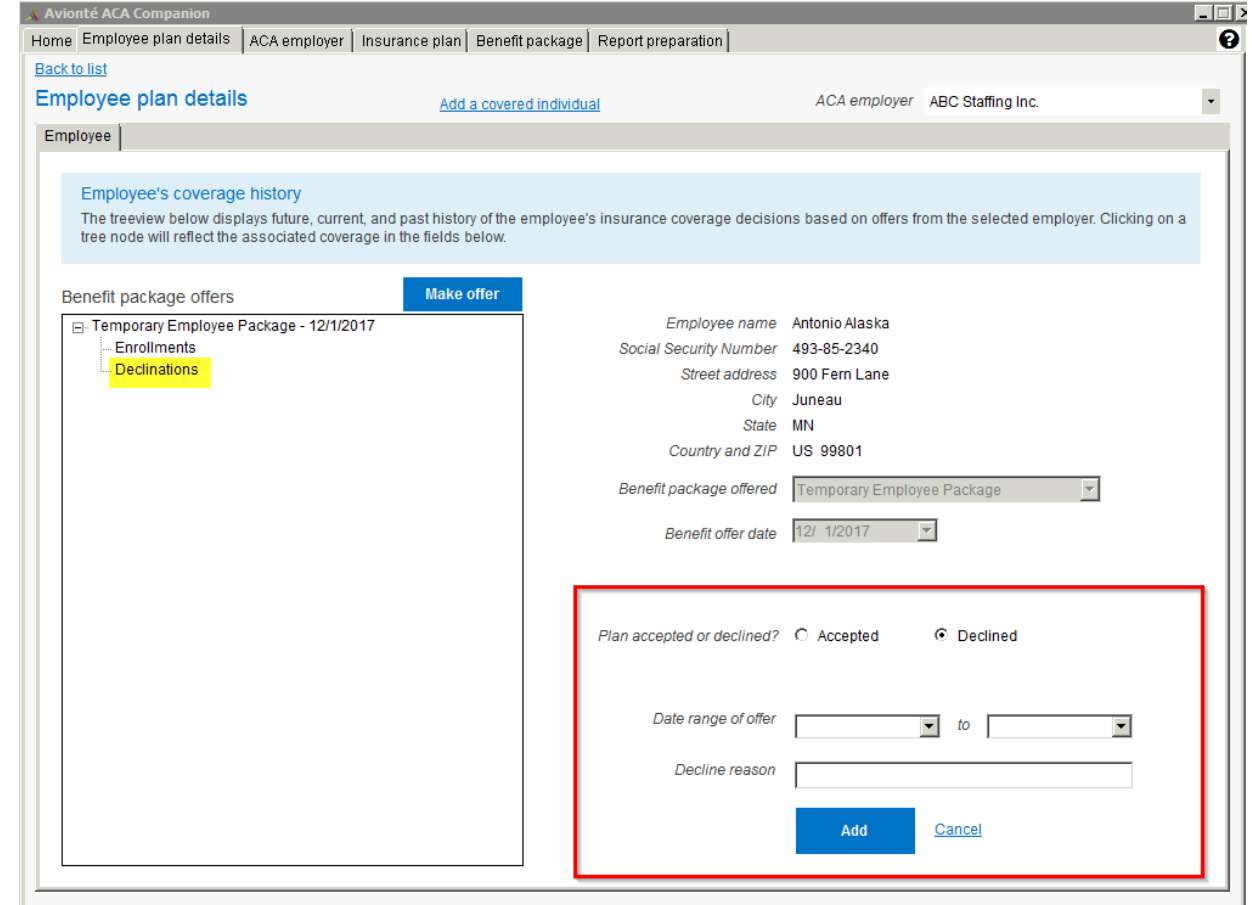

## Date Tracking Explained!

| Date Field                                             | Use/Purpose                                                                                                    |
|--------------------------------------------------------|----------------------------------------------------------------------------------------------------|
| Benefit Offer Date                                     | Date Employer sends offer to the Employee                                                                                                    |
| Date Enrolled/Declined                                 | Date Employee responds to offer of coverage                                                                                                    |
| Coverage Dates                                         | *Controls date range that offer and enrollment is shown on the 1095-C*                                                                                    |
| <b>Deduction/Contribution Dates</b> (Core application) | Controls when the deduction or contribution is affecting<br>the paycheck. The start date needs to be within the Week<br>Worked to pull onto the paycheck. |

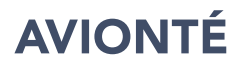

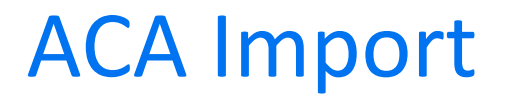

#### The ACA Import is designed to insert mass enrollments into your ACA Companion Application rather than manually inserting these items

Article: <u>https://support.avionte.com/hc/en-us/articles/235826327-Core-Application-ACA-Import-and-Export</u>

| 15 |               | $\times$  | fx          |            |                 |                |           |           |     |     |     |     |     |     |     |     |     |     |     |     |                     |                |   |
|----|---------------|-----------|-------------|------------|-----------------|----------------|-----------|-----------|-----|-----|-----|-----|-----|-----|-----|-----|-----|-----|-----|-----|---------------------|----------------|---|
| 4  | А             | В         | с           | D          | E               | F              | G         | Н         | I.  | J   | К   | L   | М   | N   | 0   | Р   | Q   | R   | S   | Т   | U                   | V              | W |
| 1  | ReportingYear | FEIN      | EmployeeSSN | MemberCode | MemberFirstName | MemberLastName | MemberSSN | MemberDOB | JAN | FEB | MAR | APR | MAY | JUN | JUL | AUG | SEP | OCT | NOV | DEC | BenefitPackage      | HealthcarePlan |   |
| 2  | 2016          | 55-555555 | 999004444   | e          | John            | Smith          | 999004444 | 9/3/1970  | N   | N   | N   | Y   | Υ   | γ   | Y   | Υ   | Υ   | Υ   | Y   | Y   | Temp Employees 2016 | MVP            |   |
| 3  | 2016          | 55-555556 | 999004444   | s          | Jenny           | Smith          | 888223333 | 3/15/1972 | N   | N   | N   | Υ   | γ   | Y   | Y   | Y   | Υ   | Υ   | Y   | γ   | Temp Employees 2017 | MVP            |   |
| 4  | 2016          | 55-555557 | 999004444   | с          | Joseph          | Smith          | 777449999 | 6/23/2016 | N   | N   | N   | N   | N   | N   | Y   | Y   | Y   | γ   | Y   | Y   | Temp Employees 2018 | MVP            |   |
| 5  |               |           |             |            |                 |                |           |           |     |     |     |     |     |     |     |     |     |     |     |     |                     |                |   |
| 6  |               |           |             |            |                 |                |           |           |     |     |     |     |     |     |     |     |     |     |     |     |                     |                |   |
| 7  |               |           |             |            |                 |                |           |           |     |     |     |     |     |     |     |     |     |     |     |     |                     |                |   |
| 8  |               |           |             |            |                 |                |           |           |     |     |     |     |     |     |     |     |     |     |     |     |                     |                |   |
|    |               |           |             |            | î.              | i .            |           | 1         |     |     |     | 1   |     |     | ĺ   |     | i.  |     |     | i   |                     |                |   |

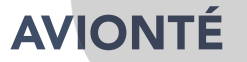

## **Declination Export**

- You can do your own mass declination inserts into the ACA Companion
- Name: ACA Companion Declination Export
  - This is an AQ that can be found under "Reports"
- This should be done at the end of the year
  - All enrollments will need to be entered into the ACA Companion prior
  - Employees will pull once you "Generate Data" for that year and they have a 1H on line 14 of the 1095-C, with any line 16 code that wasn't 2A, 2B, or 2D
  - Will be using the "ACA Import" to import the declinations into the ACA Companion
- Video: <u>https://ilos.video/MrZLHV</u>
- Knowledge Base Article: <u>https://support.avionte.com/hc/en-us/articles/360001609608-ACA-Companion-Declination-Export-AQ</u>

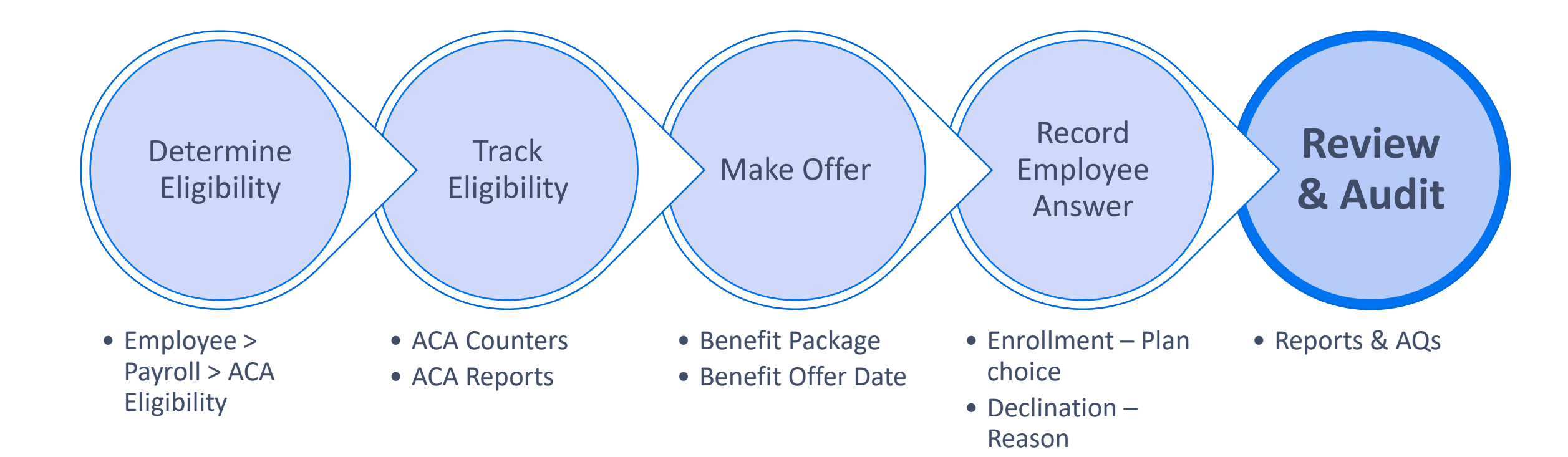

### ACA Companion related AQs

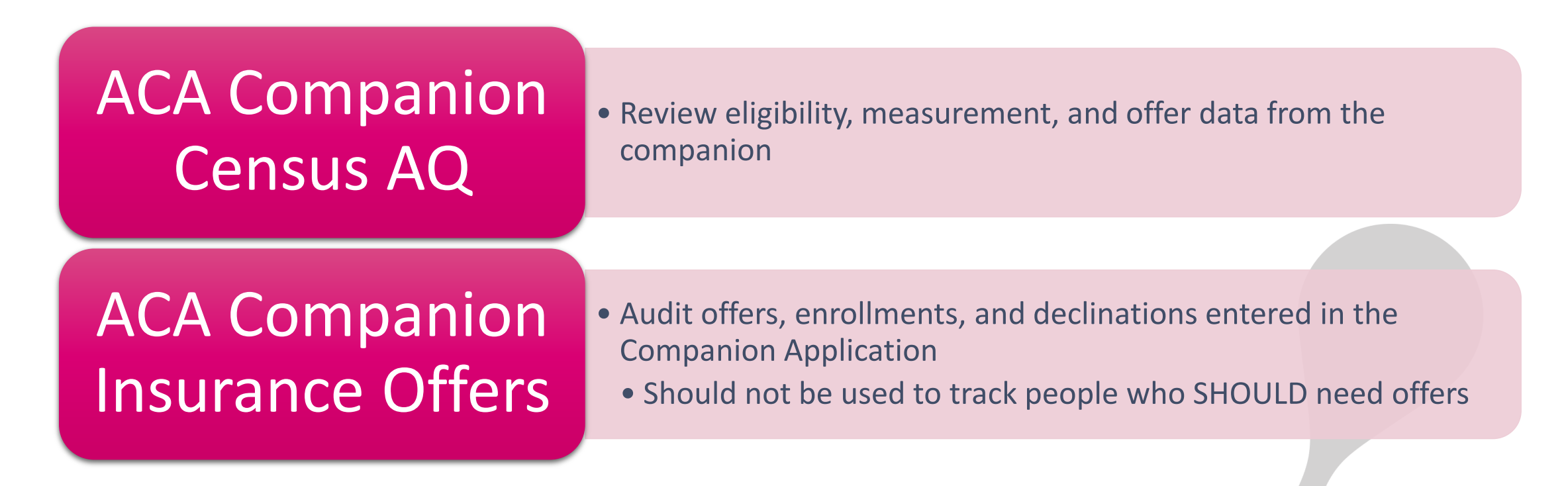

Grant permission to view these AQs in *Admin Tools > Report* If report cannot be located in Admin Tools, input ticket to Support Center to deploy

### Sync Error AQs

| ACA Companion<br>Employee Sync Errors<br>AQ           | <ul> <li>Gives details of employees related to syncing of their<br/>Name or address.</li> <li>Use parameters of "Has paycheck" using 4-digit year</li> </ul> |
|-------------------------------------------------------|----------------------------------------------------------------------------------------------------|
| ACA Companion<br>Employee Sync SSN<br>Errors AQ       | <ul> <li>Gives details of employees with sync errors related to SSN</li> <li>Usually, invalid SSN</li> </ul>                                                 |
| ACA Companion<br>Employee Primary<br>Address Error AQ | • Gives details of errors on the Employee's address.                                                                                                    |

#### **Coverage Date Management**

- Terminated employees should have their coverage end date updated in the ACA Companion!
- Audit via the ACA Companion Census AQ
  - Recent Check Date
  - Assignment End Date
  - Can compare to ACA Companion Insurance Offers AQ or to the Companion Application
- Create processes internally for terminating an employee
- Make sure to end offers and deductions/contributions for healthcare

### **Additional Resources**

- Avionté Support Center
  - support.avionte.com
  - Access through AVI (Avionté Virtual Instructor) in BOLD
  - Knowledge Base fully updated articles on <u>ACA Companion</u>
  - Ticket input
- Bold Bulletin
  - Compliance webinars
  - Webinar Library

## Thank you for watching!